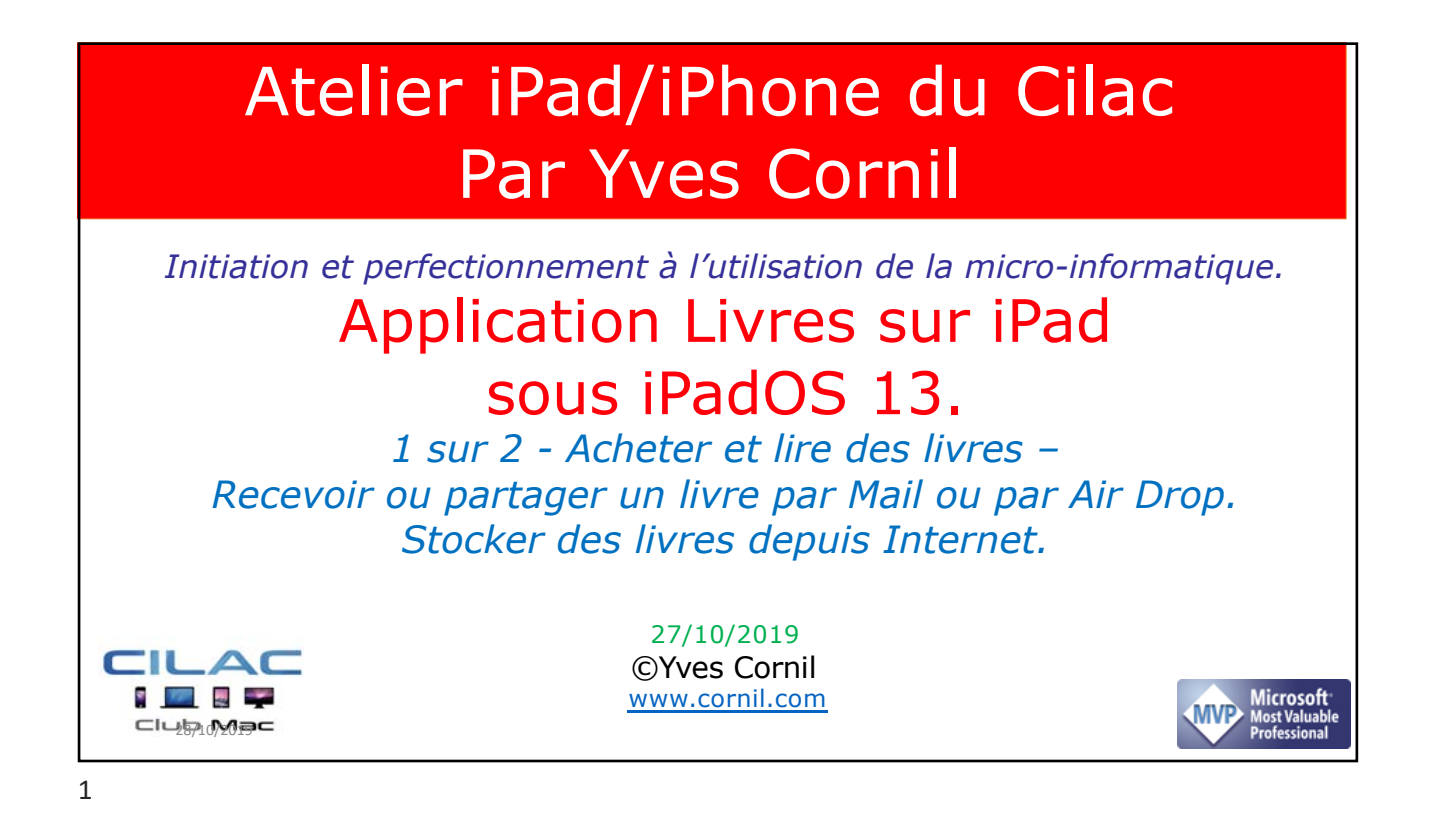

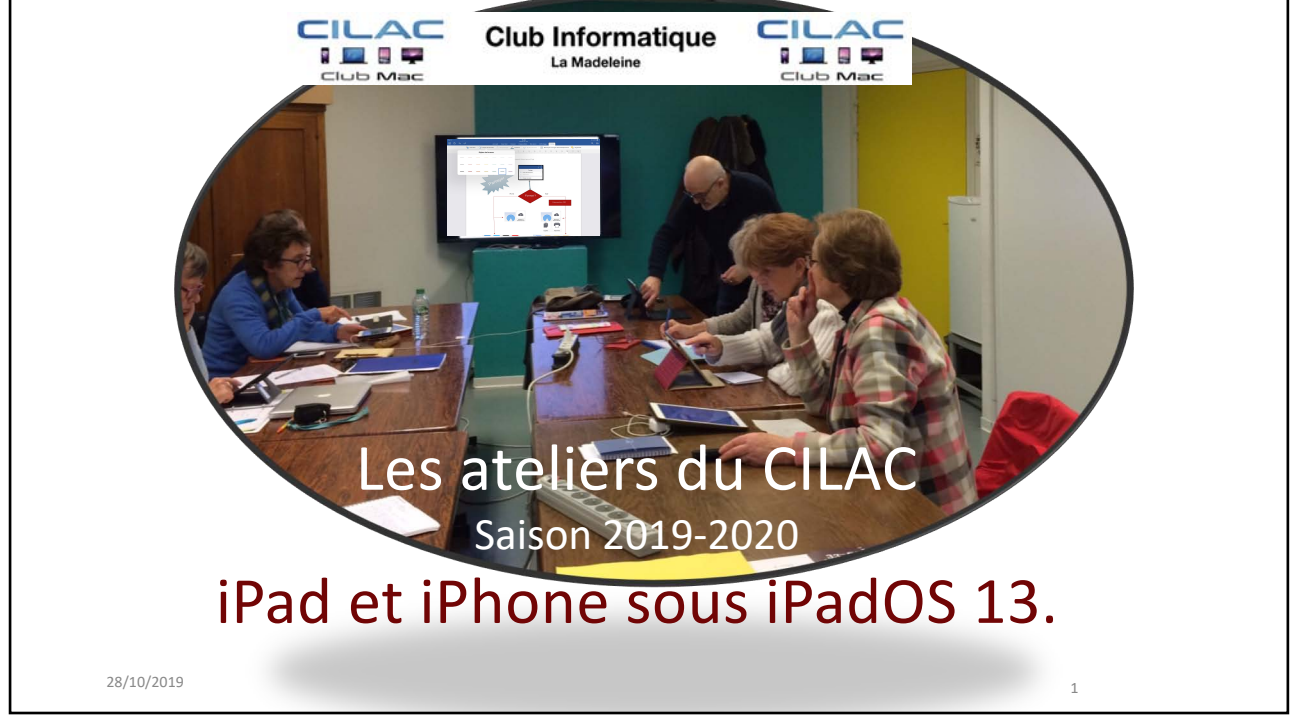

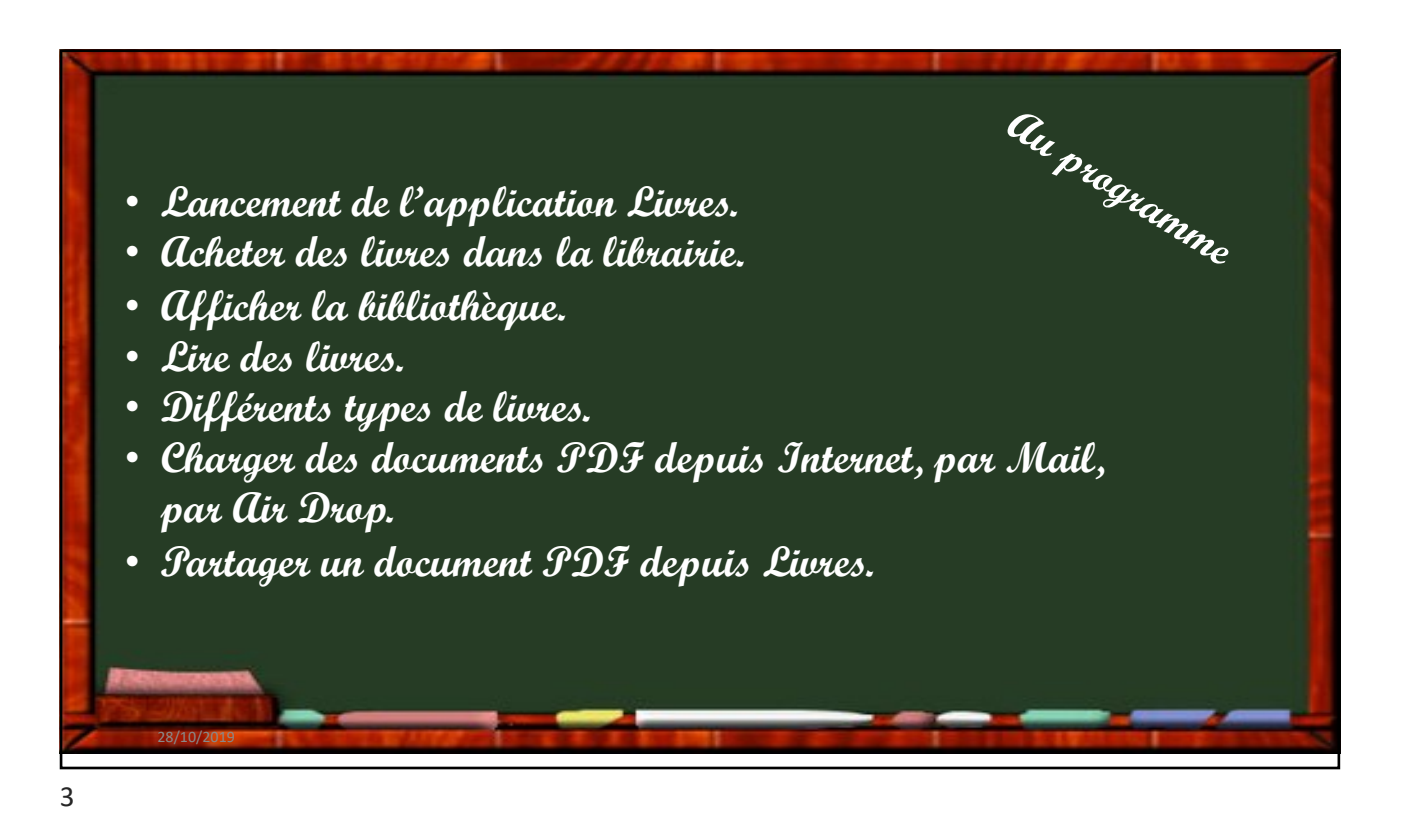

Image: Serie Control

Image: Serie Control
Image: Serie Control
Image: Serie Control
Image: Serie Control
Image: Serie Control
Image: Serie Control
Image: Serie Control
Image: Serie Control
Image: Serie Control
Image: Serie Control
Image: Serie Control
Image: Serie Control
Image: Serie Control
Image: Serie Control
Image: Serie Control
Image: Serie Control
Image: Serie Control
Image: Serie Control
Image: Serie Control
Image: Serie Control
Image: Serie Control
Image: Serie Control
Image: Serie Control
Image: Serie Control
Image: Serie Control
Image: Serie Control
Image: Serie Control
Image: Serie Control
Image: Serie Control
Image: Serie Control
Image: Serie Control
Image: Serie Control
Image: Serie Control
Image: Serie Control
Image: Serie Control
Image: Serie Control
Image: Serie Control
Image: Serie Control
Image: Serie Control
Image: Serie Control
Image: Serie Control
Image: Serie Control
Image: Serie Control
Image: Serie Control
Image: Serie Control
Image: Serie Control
Image: Serie Control
Image: Serie Control
Image: Serie Control
Image: Serie Control
Image: Serie Control
Image: Serie Control
Image: Serie Control
Image: Serie Control
Image: Serie Control
Image: Serie Control
Image: Serie Control
Image: Serie Control
Image: Serie Control
Image: Serie Control
Image: Serie Control
Image: Serie Control
Image: Serie Control
Image: Serie Control
Image: Serie Control
Image: Serie Control
Image: Serie Control
Image: Serie Control
Image: Serie Control
Image: Serie Control
Image: Serie Control
Ima

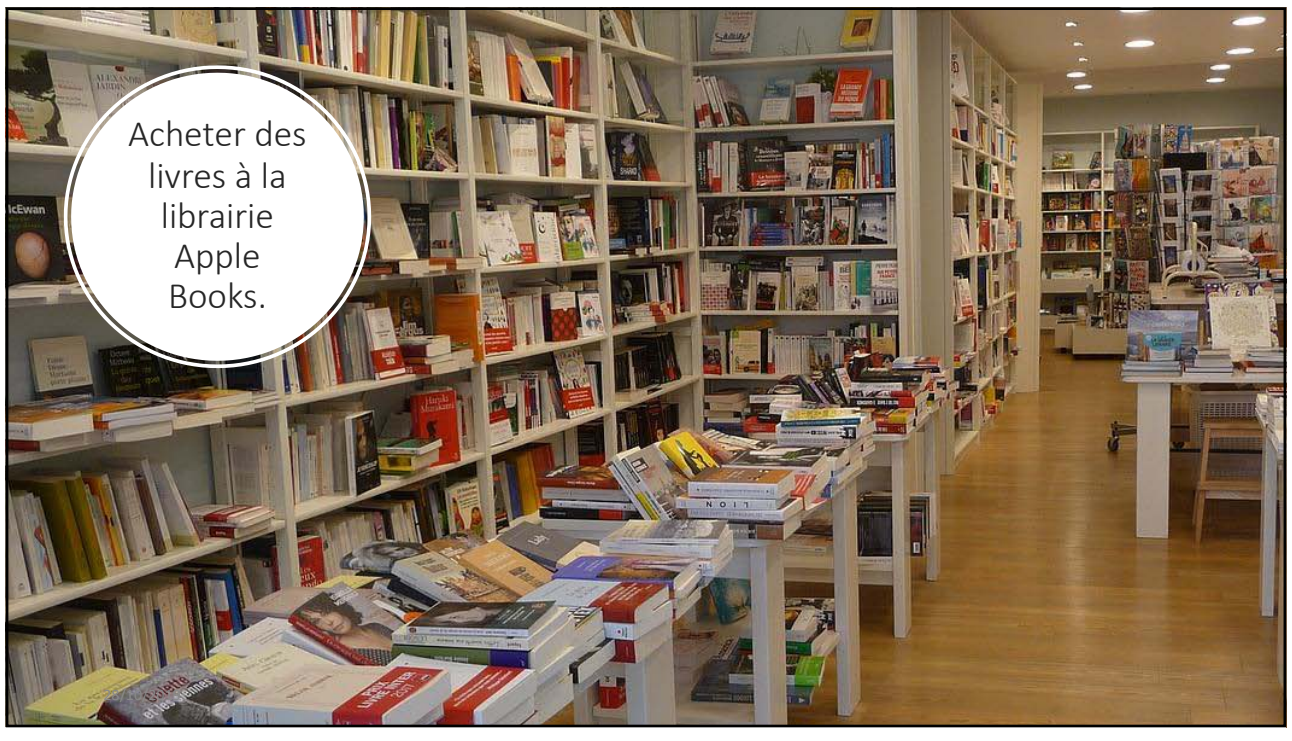

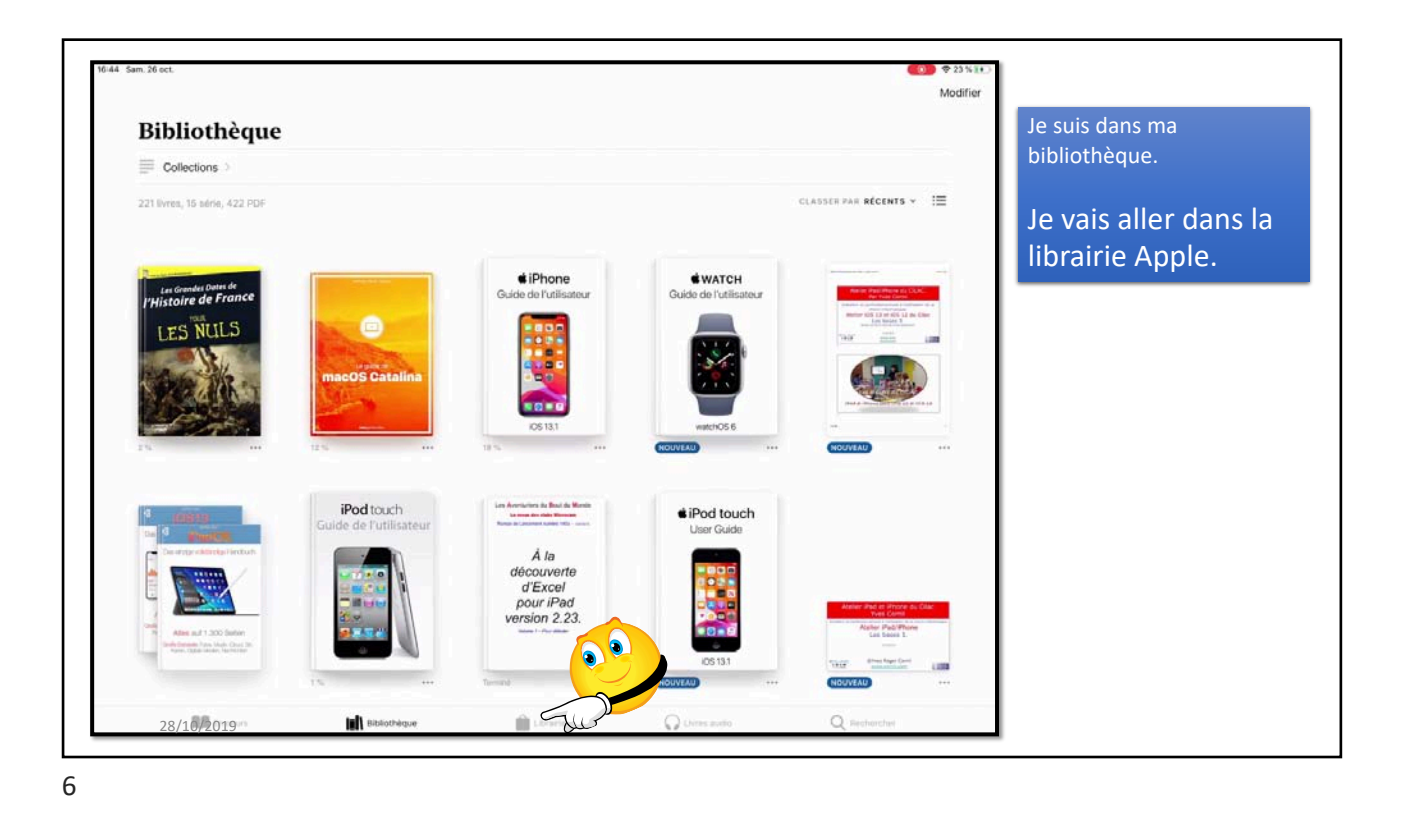

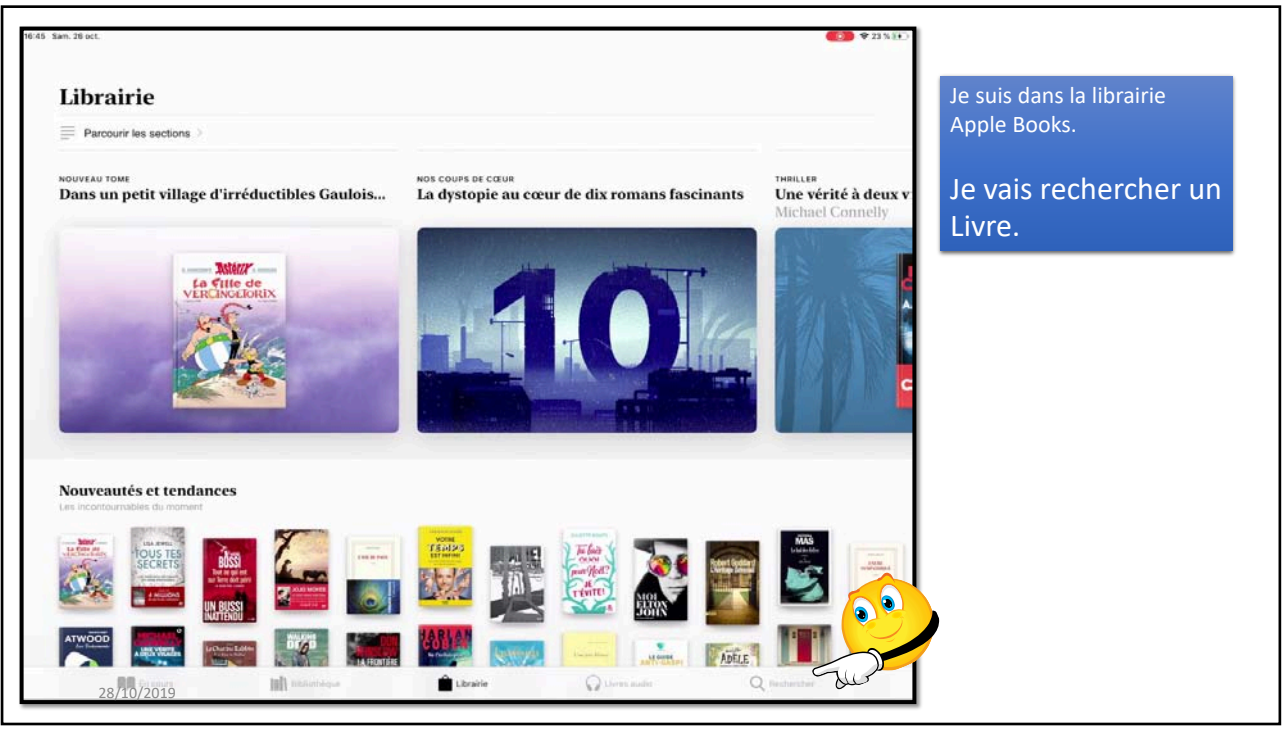

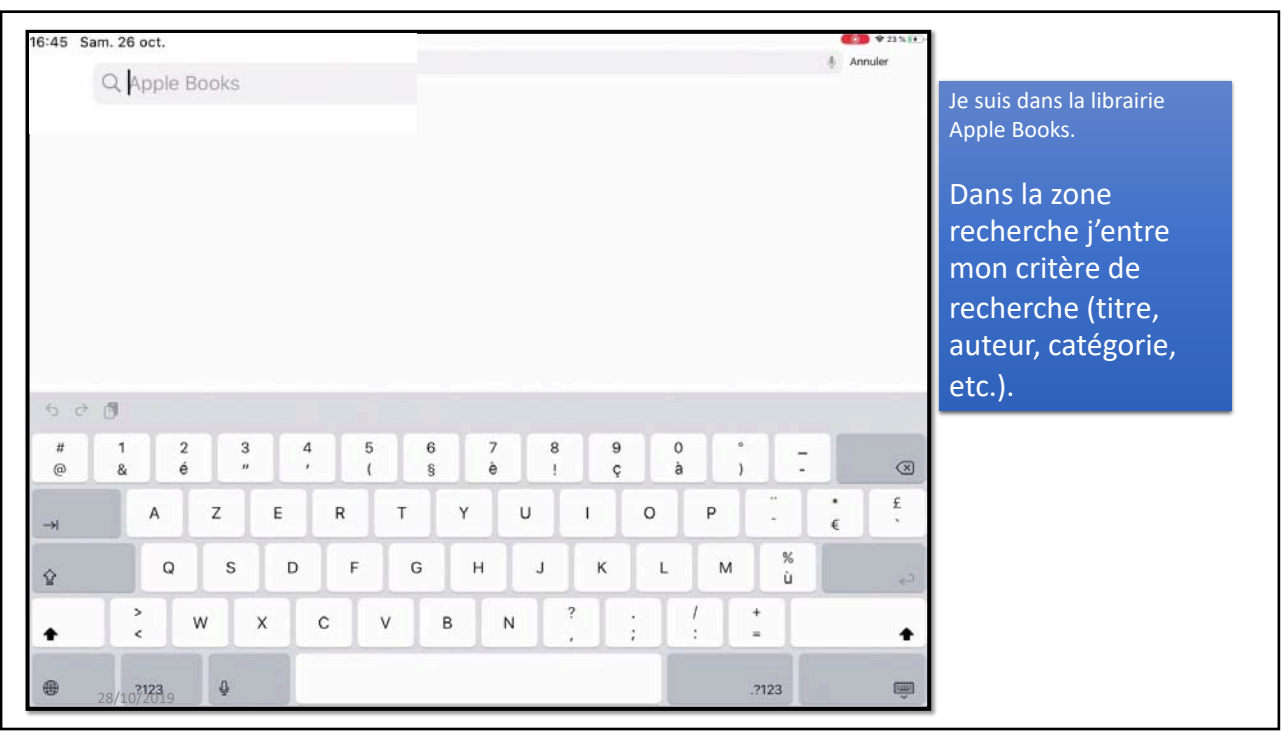

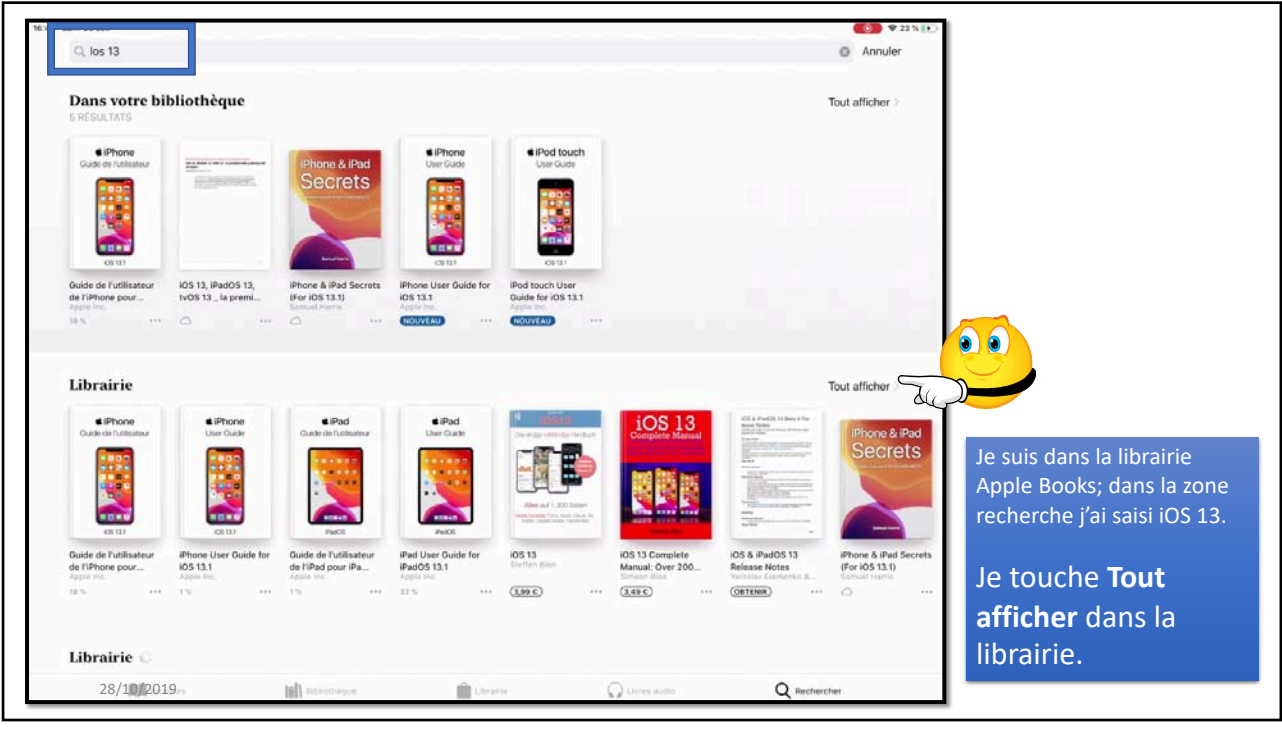

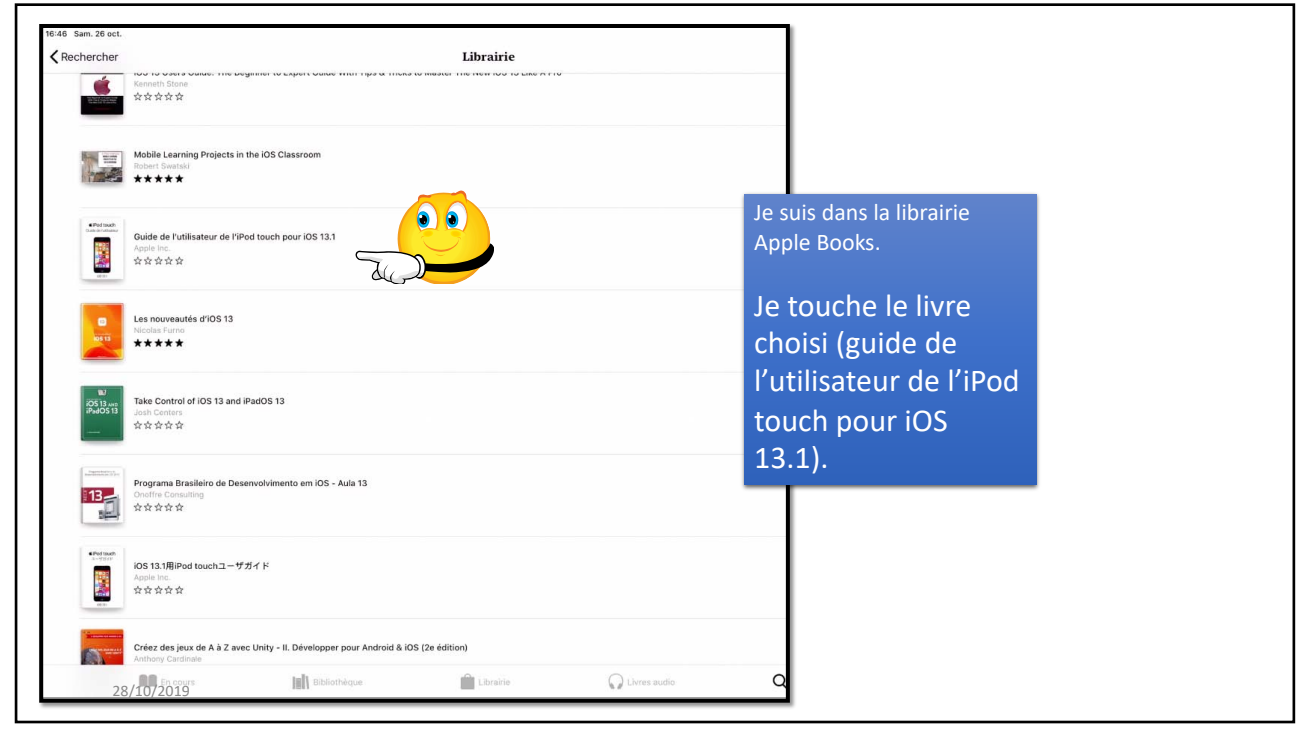

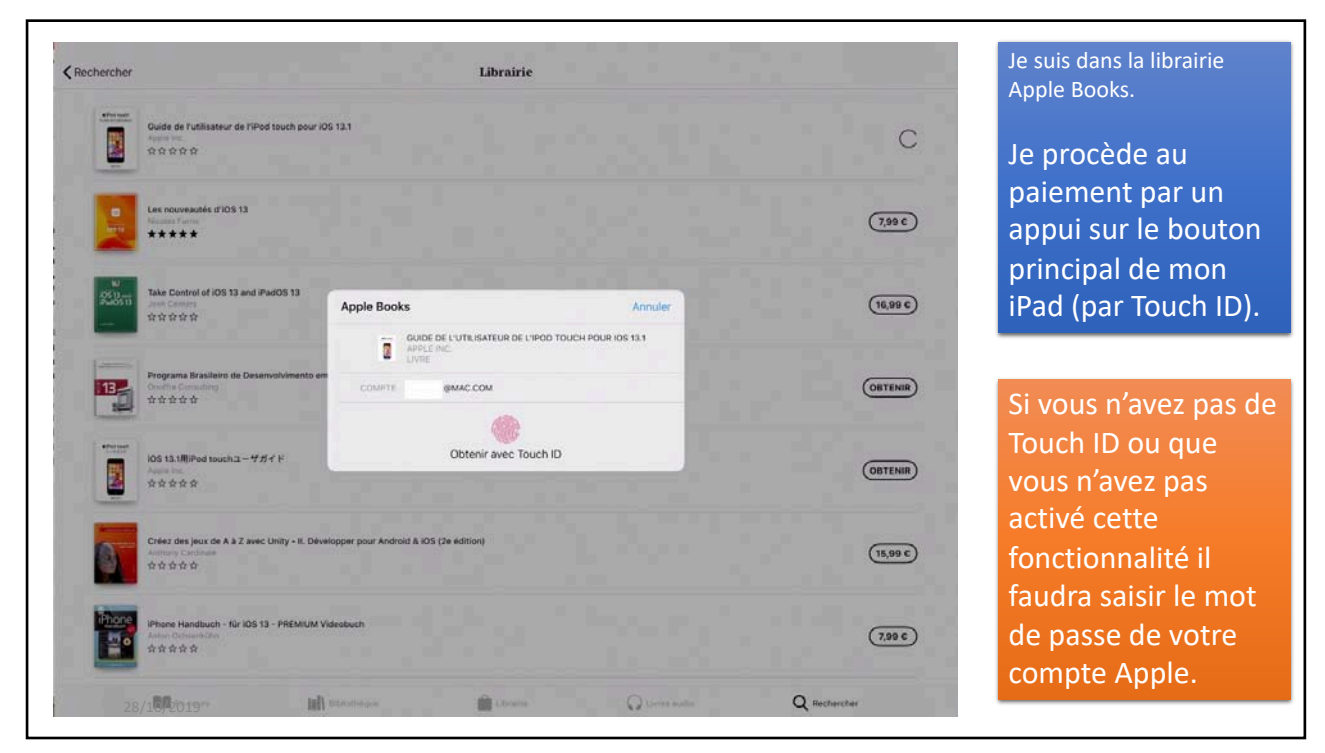

| Guide de l'utilisateur de l'<br>Apple inc.<br>☆☆☆☆☆                                   | Ped touch pour IOS 13.1                                          |                       | C         |
|---------------------------------------------------------------------------------------|------------------------------------------------------------------|-----------------------|-----------|
| Les nouveautés d'iOS 13<br>Nicolas Fumo<br>****                                       |                                                                  |                       | (7,99 C)  |
| W7<br>(あ513 ave<br>(あ6533 ave)<br>ようなた Centrol of iOS 13 and<br>ようなた Centers<br>文文文文文 | IPeedos 13 Apple Books GUIDE DE L'UTILISATEUR DE L'IPOD TOUCH PO | Amuler<br>UR (05 13.1 | (16,99 ¢) |
| Programa Brasileiro de De<br>Onoffre Consulting<br>☆☆☆☆                               | servolvimento em                                                 | - 100                 | OBTENIR   |
| eiPot web<br>Servers<br>Apple Inc.<br>文☆☆☆☆                                           | ллағ<br>ОК                                                       | _                     | OBTENIR   |
| Créez des jeux de A à Z av<br>Anthony Cardinale<br>☆☆☆☆                               | ec Unity - II. Développer pour Android & IOS (2e édition)        |                       | (15,99 ¢) |
| iPhone Handbuch - für iO:<br>Anton Ocheerkühn<br>수수수수수                                | s 13 - PREMIUM Videobuch                                         |                       | (7,99 C)  |
| 28/1002019-                                                                           | III REMINISTRATIO                                                |                       | er .      |

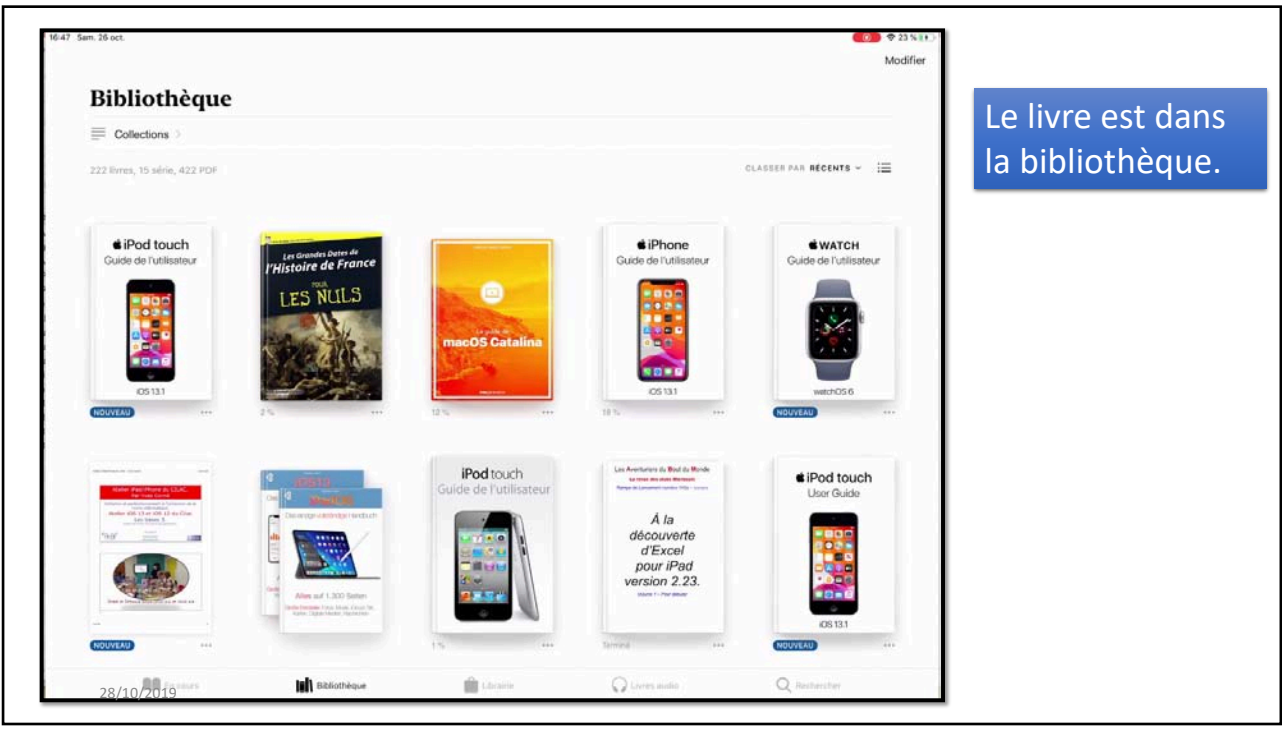

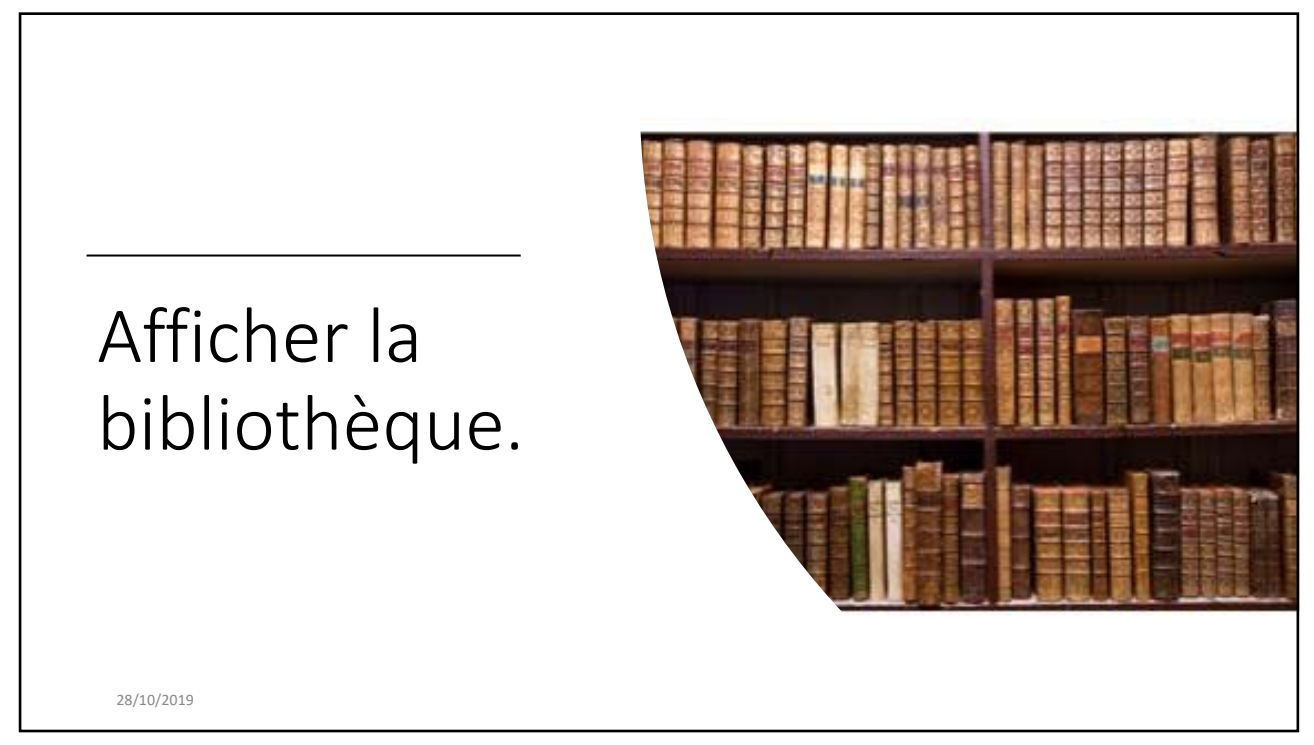

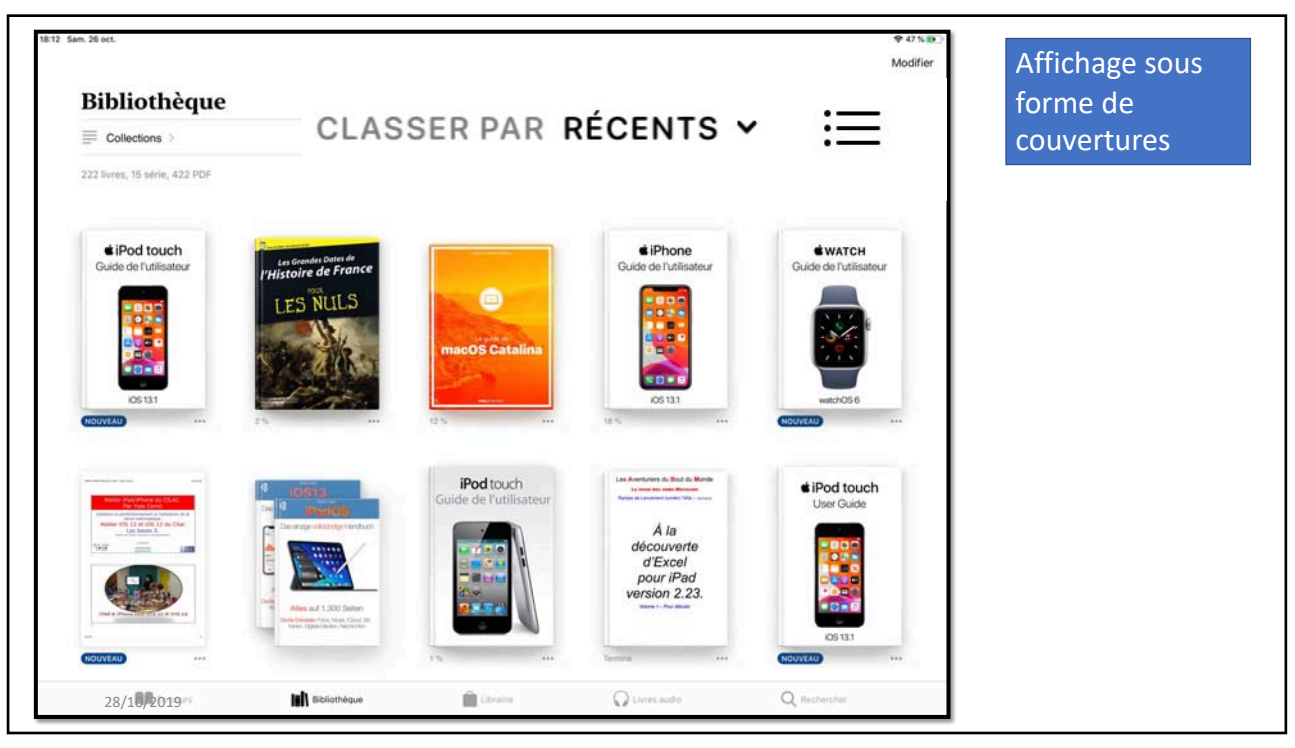

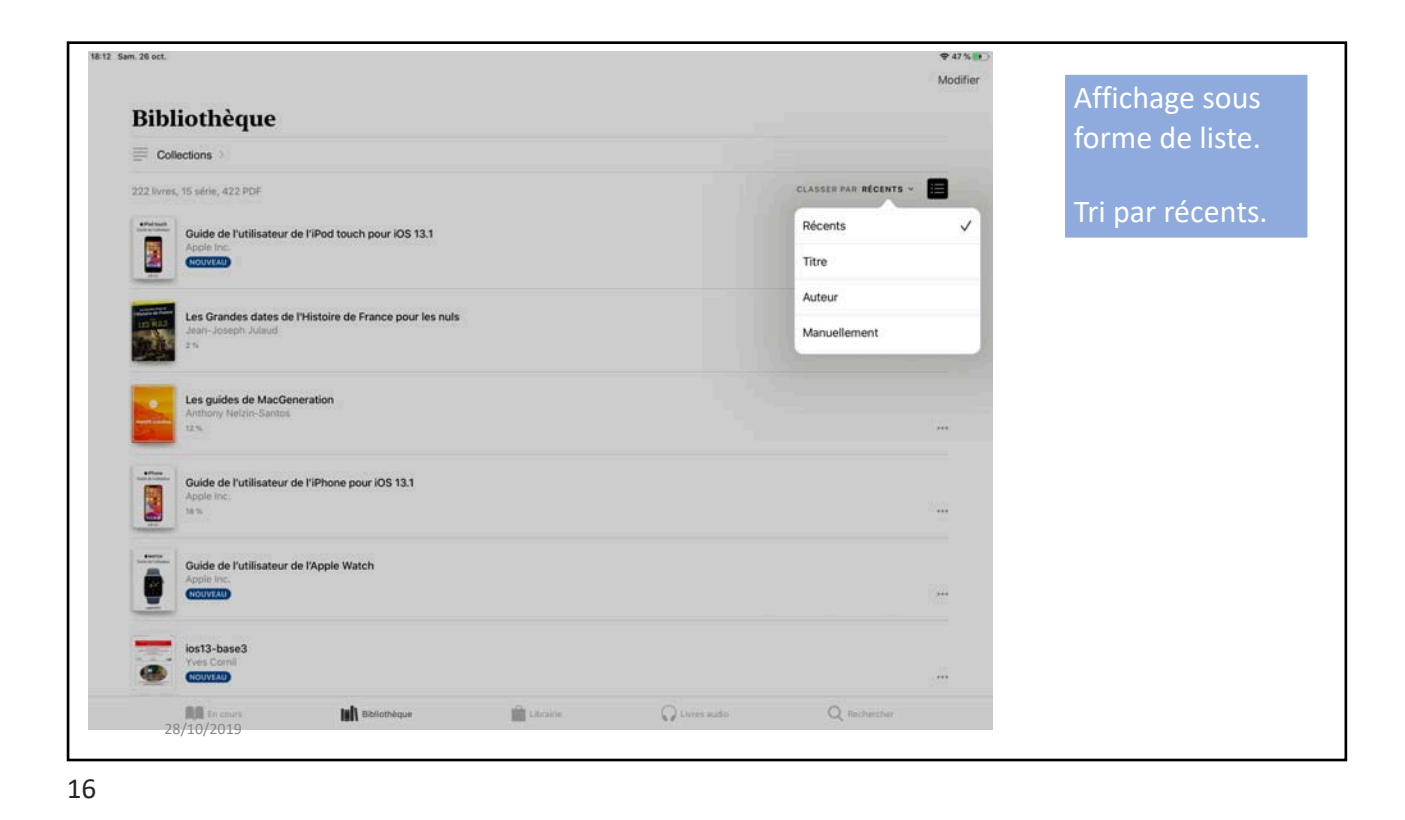

Livres sur iPad sous iOS 13 - Première partie

| Réglages                    | Luminosité et affici                                             | Si vous passez au                  |             |
|-----------------------------|------------------------------------------------------------------|------------------------------------|-------------|
| Général                     | APPARENCE                                                        |                                    | mode sombre |
| Centre de contrôle          | 09/41                                                            | 09:41                              |             |
| AA Luminosité et affichage  |                                                                  |                                    |             |
| Écran d'accueil et Dock     | Claire                                                           | Sombre                             |             |
| Accessibilité               | 0                                                                |                                    |             |
| Fond d'écran                | Automatique                                                      |                                    |             |
| Siri et recherche           | LUMINOS/TÉ                                                       |                                    |             |
| O Touch ID et code          | *                                                                | *                                  |             |
| Batterie                    |                                                                  |                                    |             |
| Confidentialité             | Night Shift                                                      | 22:00 à 07:00 >                    |             |
| A iTunes Store et App Store | Verrouillage automatique                                         | 10 minutes >                       |             |
| Wallet et Apple Pay         | Verrouiller/Déverrouiller                                        |                                    |             |
|                             | . Verrouillez et déverrouillez automatiquement votre iPad lorsqu | ue vous fermez et ouvrez son étui. |             |
| Mots de passe et comptes    | Taille du texte                                                  | <u>×</u>                           |             |
| Mail                        | Texte en gras                                                    |                                    |             |
| 2 Contacts                  | ZOOM DE L'ÉCRAN                                                  |                                    |             |
| Calendrier                  | Afficher                                                         | Normale >                          |             |
| Notes 28/10/2019            | Choisissez une présentation pour l'iPad. Agrandie affiche de p   | olus grandes commandes et Normale, |             |

| 1. 26 oct.                                                                           | ∳ ≠ 545.85<br>Modifier               |
|--------------------------------------------------------------------------------------|--------------------------------------|
| Bibliothèque                                                                         |                                      |
| Collections >                                                                        | CLASSER PAR R(CENTS V                |
| Guide de l'utilisateur de l'iPod touch pour IOS 13.1<br>Apple Inc.<br>INCIVITAU      |                                      |
| Les Grandes dates de l'Histoire de France pour les nuis<br>Jean-Joseph Julaud<br>2 % |                                      |
| Les guides de MacGeneration<br>Arthony Nelson-Santos<br>13 %                         |                                      |
| Guide de l'utilisateur de l'iPhone pour iOS 13.1<br>Apple Inc.<br>19 S               |                                      |
| Guide de l'utilisateur de l'Apple Watch<br>Accie Inc.<br>Incurrau                    | Affichage de la<br>bibliothèque en   |
| Ves Conti<br>NotiveAu                                                                | mode sombre                          |
| 28/10/2019 Bibliothique                                                              | 🚔 Lbrasie 💦 Urres Judo 📿 Richercher. |

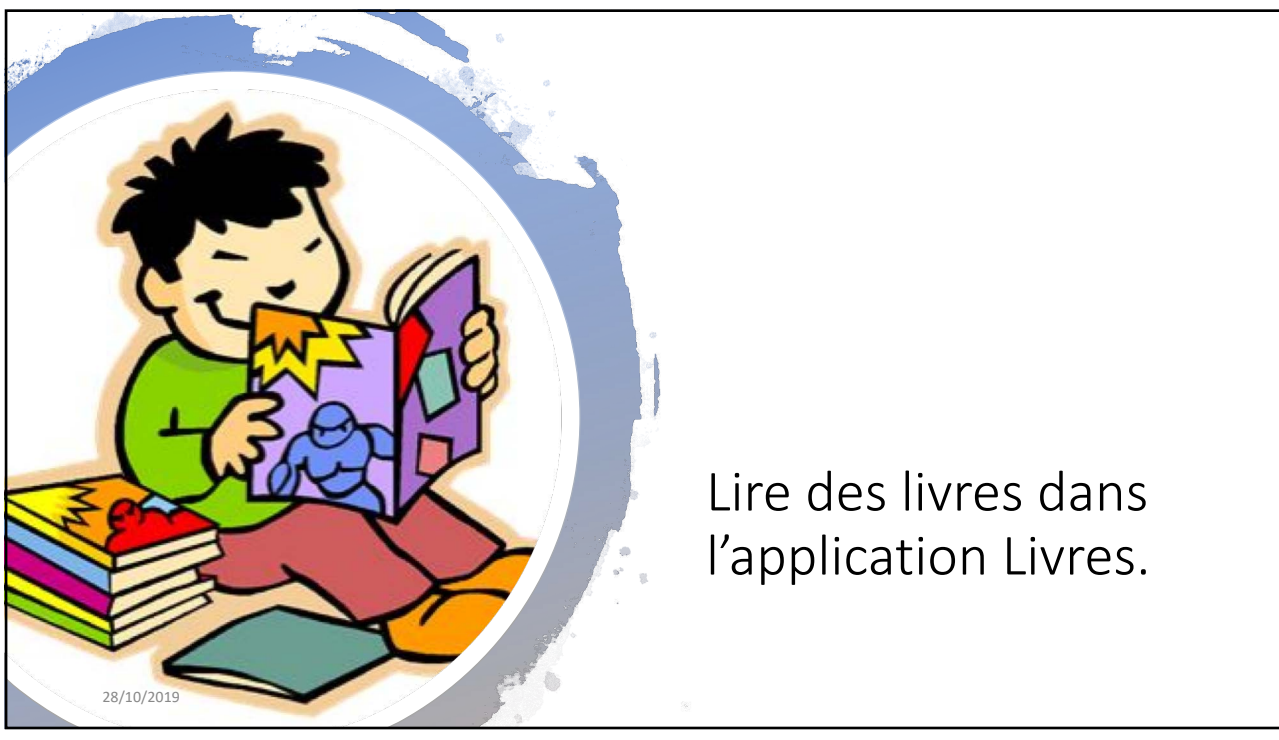

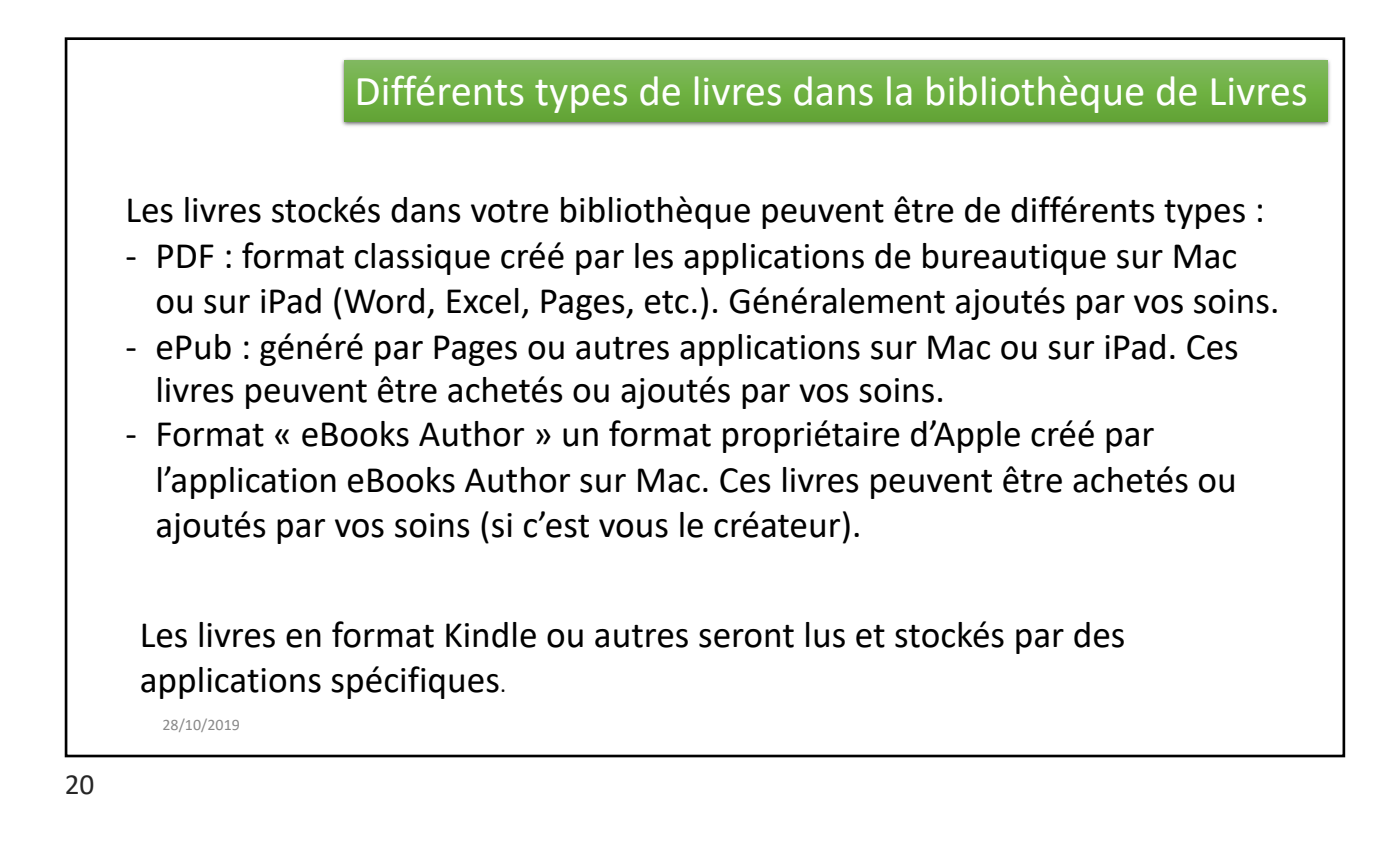

| Bibliothèque                                   |                             |  |
|------------------------------------------------|-----------------------------|--|
| Collections >                                  |                             |  |
| 9 livres, 12 série, 332 PDF                    | CLASSER PAR RECENTS         |  |
| Gaston (2009)<br>Feanquin                      |                             |  |
| Vous et Votre Mac 146<br>Auteur inconnu<br>a1% |                             |  |
| rampe131<br>Yves Roger Comil<br>ars.           |                             |  |
| Le Cid<br>Pierre Cornelle<br>14 %              |                             |  |
| PV-2011<br>Autora inconnu<br>CCCVTD            |                             |  |
| Les guides de MacGeneration Plusieurs auteurs  |                             |  |
| 28/11                                          | Q Livres audio Q Recharcher |  |

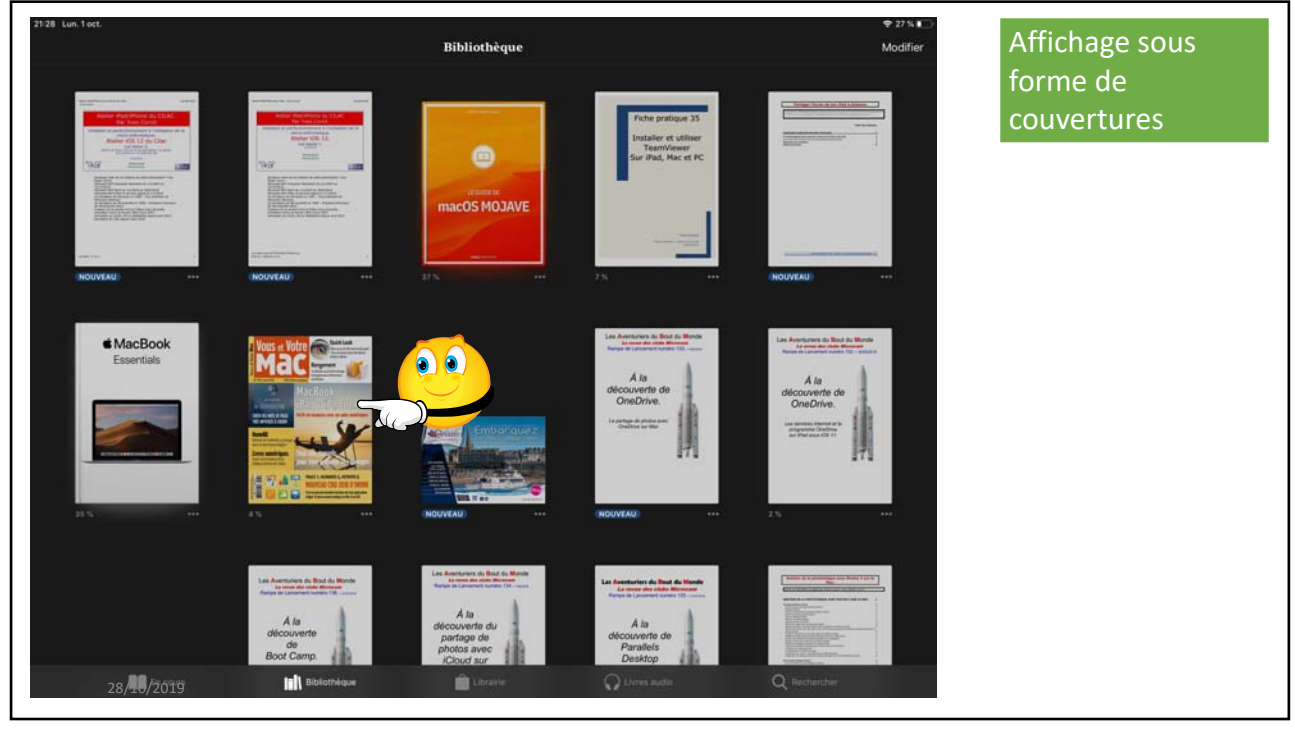

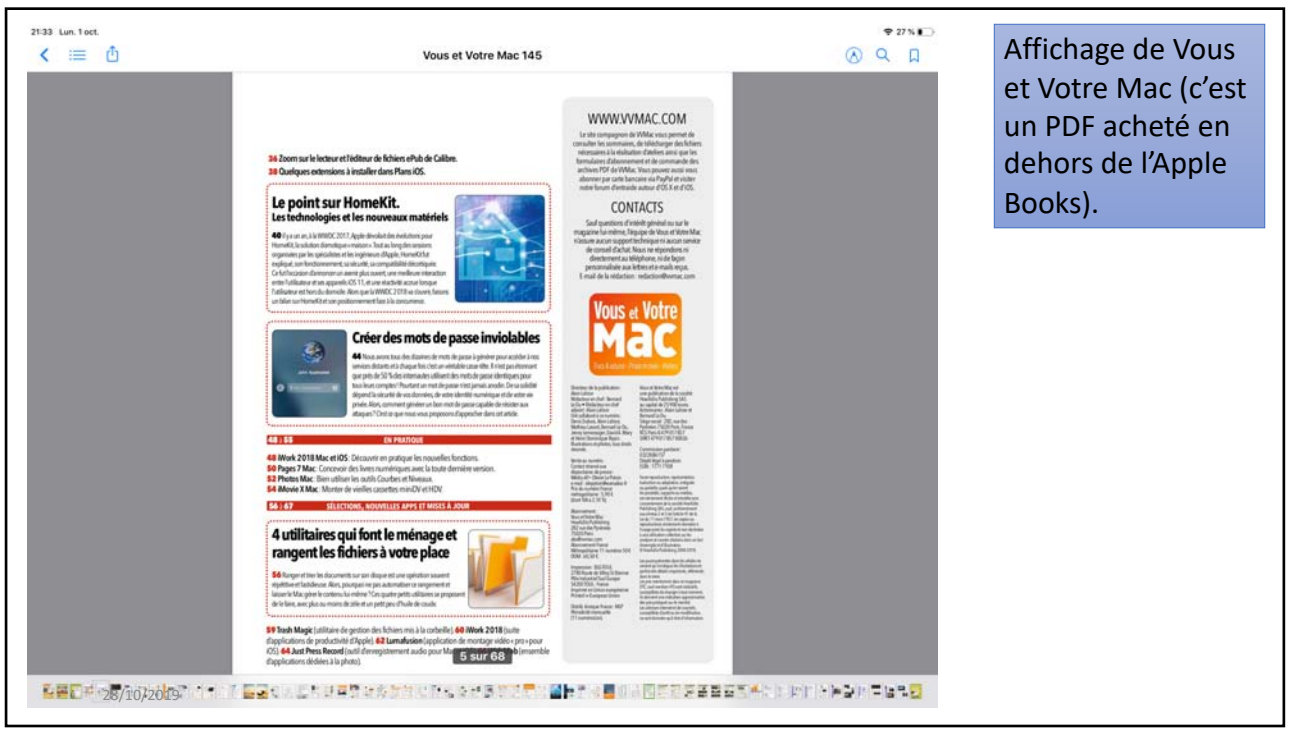

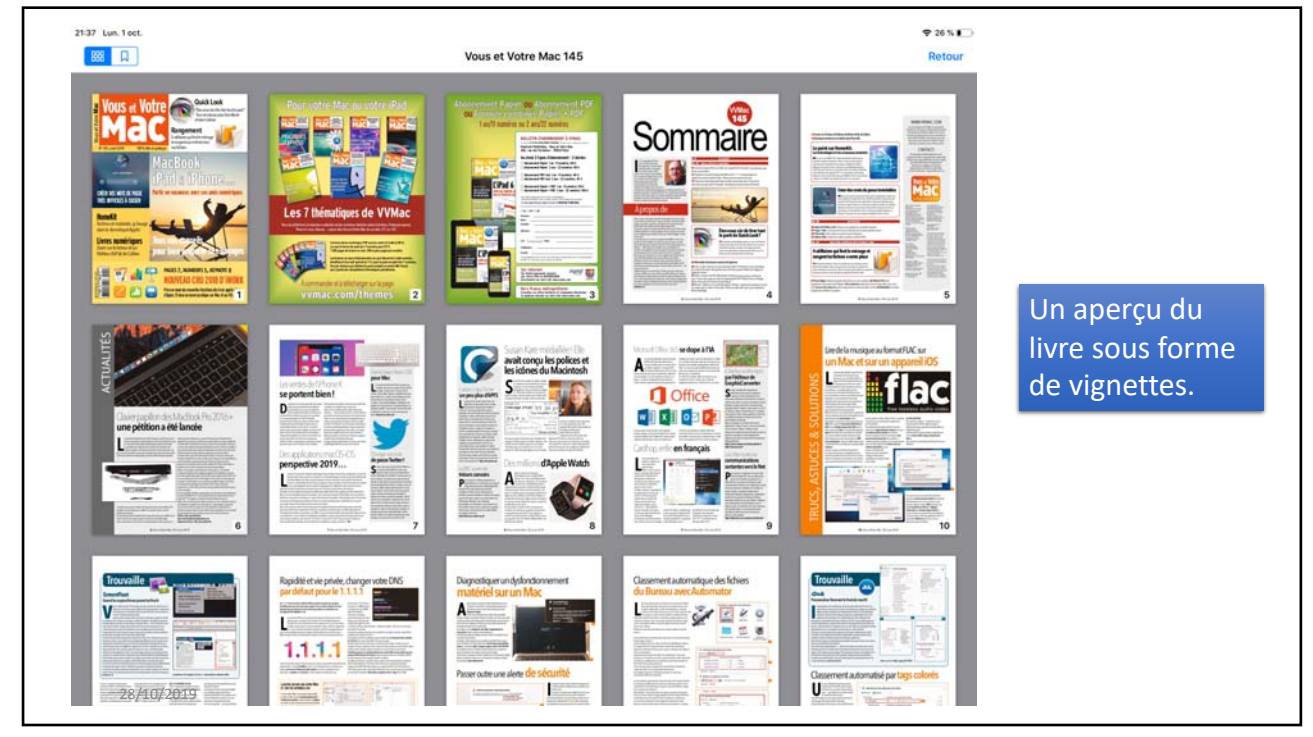

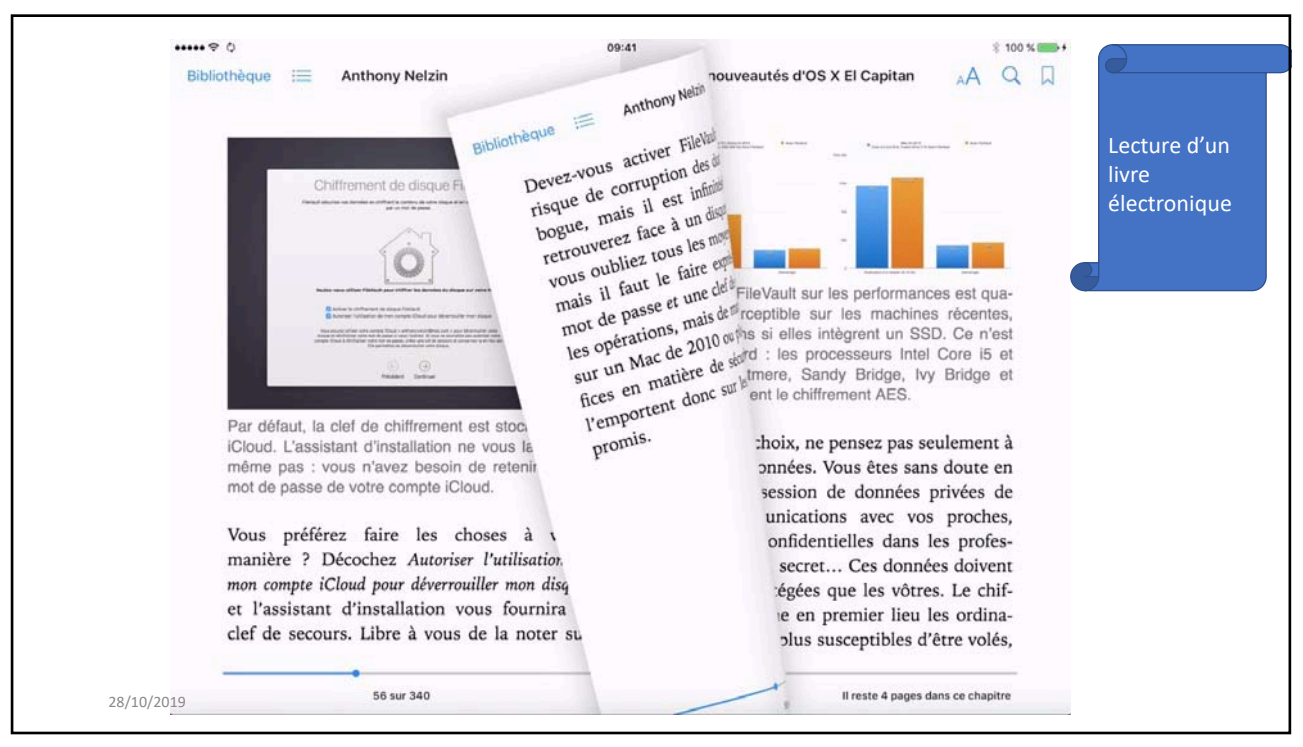

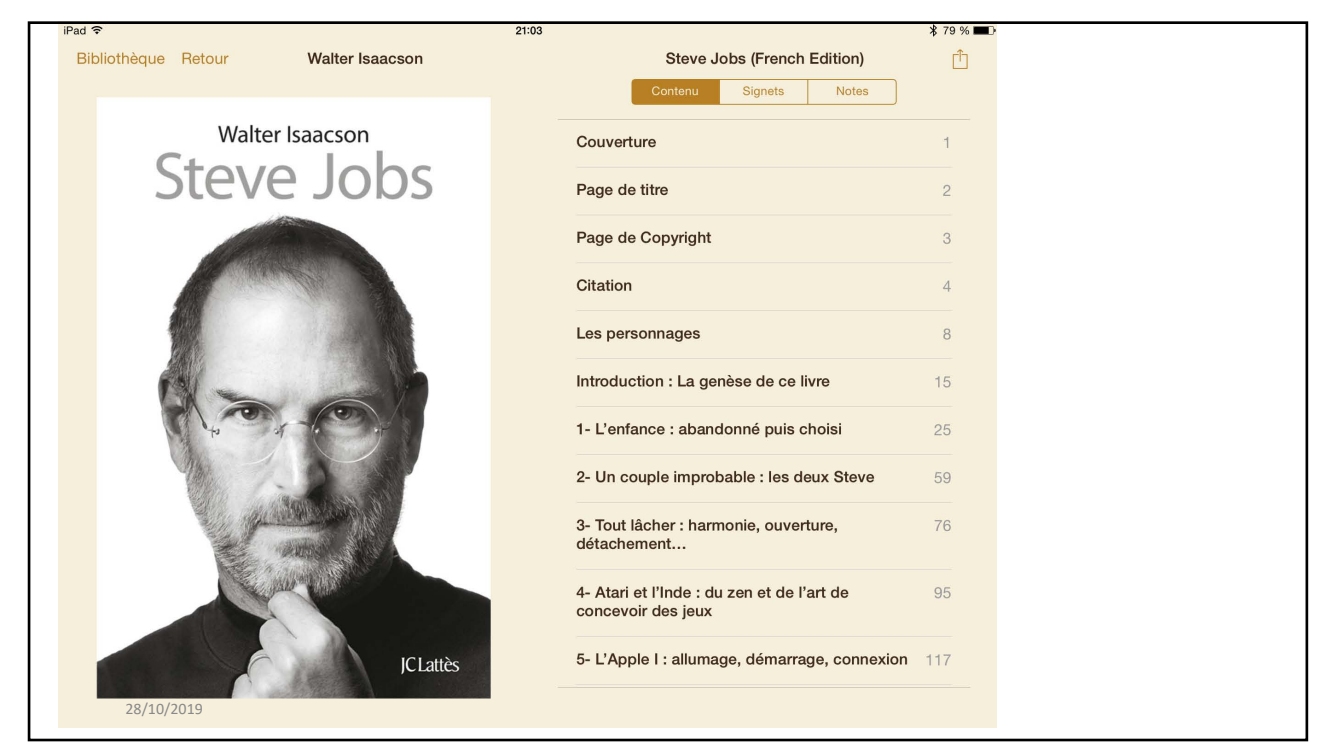

|            | iPad 🗢                                                            | 13:25 \$ 72 %                                                                                                    |
|------------|-------------------------------------------------------------------|----------------------------------------------------------------------------------------------------|
|            | <text><text><text><text><text></text></text></text></text></text> | Image: (French Edition)       A C I         Image: (French Edition)       A C I         Image: A and a manual a mode of a model of a mathine of a distributive sensitive part un grobileme. Les jeux diates de manual a model a distributive sensitive part un grobileme. Les jeux diates de manual a model a distributive sensitive part un grobileme. Les jeux diates de model a distributive sensitive part un grobileme. Les jeux diates de model a distributive sensitive part un grobileme. Les jeux diates de model a distributive sensitive part un grobileme. Les jeux diates de model a distributive sensitive part un grobileme. Les jeux diates de model a distributive sensitive part un grobileme. Les jeux diates de model a distributive sensitive part un grobileme du second en distributive sensitive part un grobileme du second en distributive sensitive part un grobileme du second en distributive sensitive part un grobileme en distributive sensitive part un grobileme en distributive de una se mettant à dos les cadres alles distribute de una semettant à dos les cadres alles distribute de una semettant à dos les cadres distribute de una semodel de una semettant à dos les cadres dist |
| 28/10/2019 | Hevenin a 18 p. 10 96 Sur 1044                                    | Revenirà ball                                                                                                    |
|            |                                                                   |                                                                                                    |

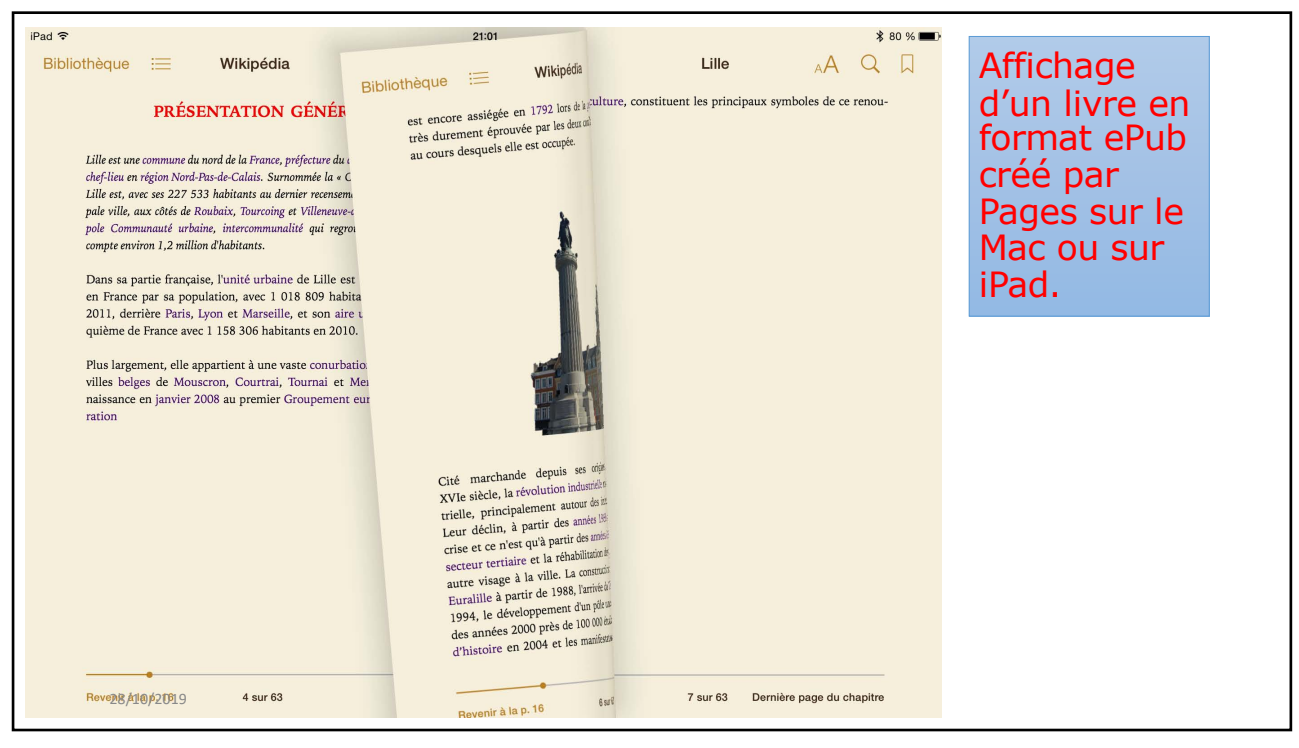

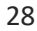

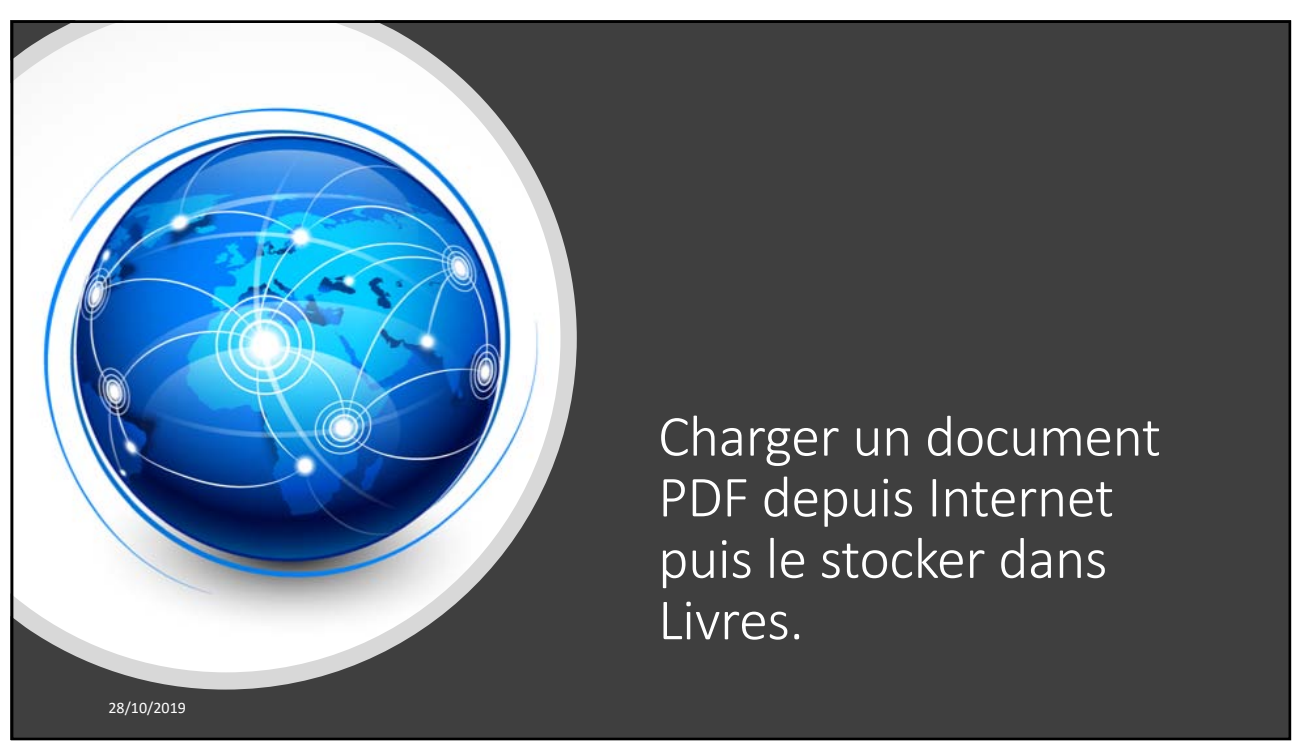

```
29
```

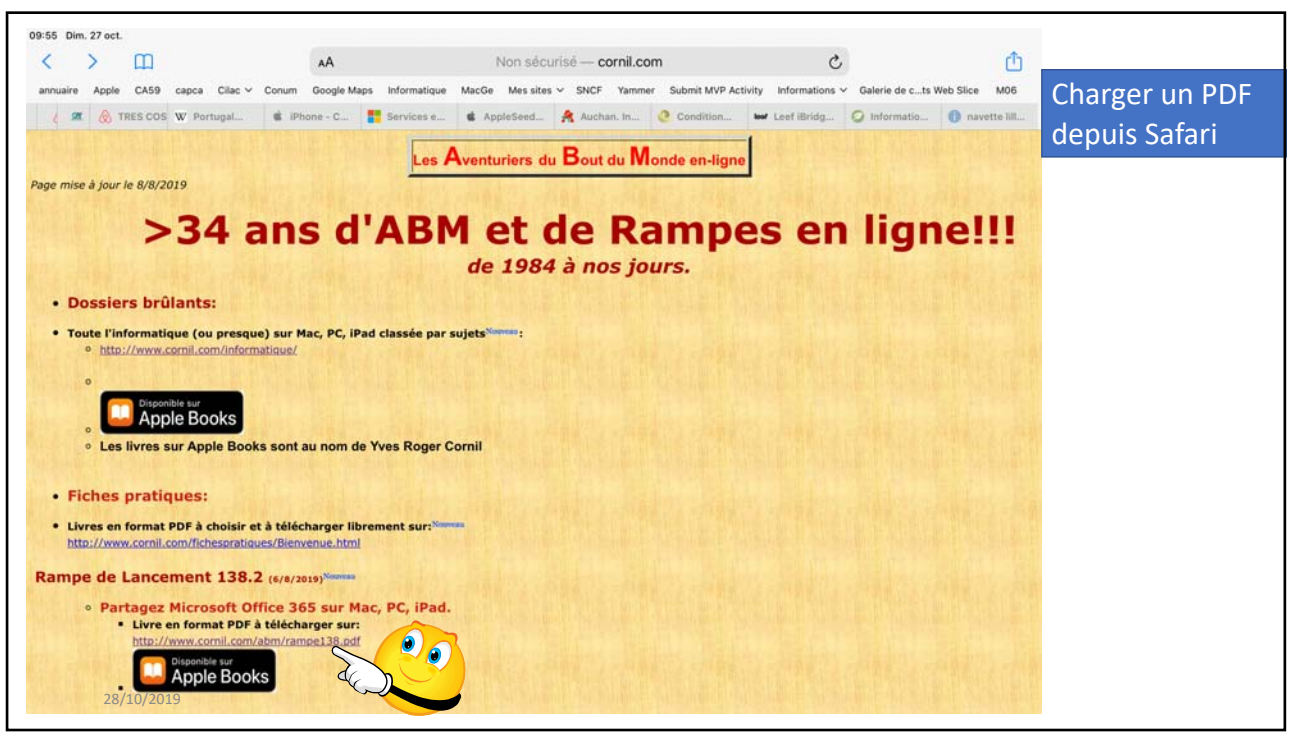

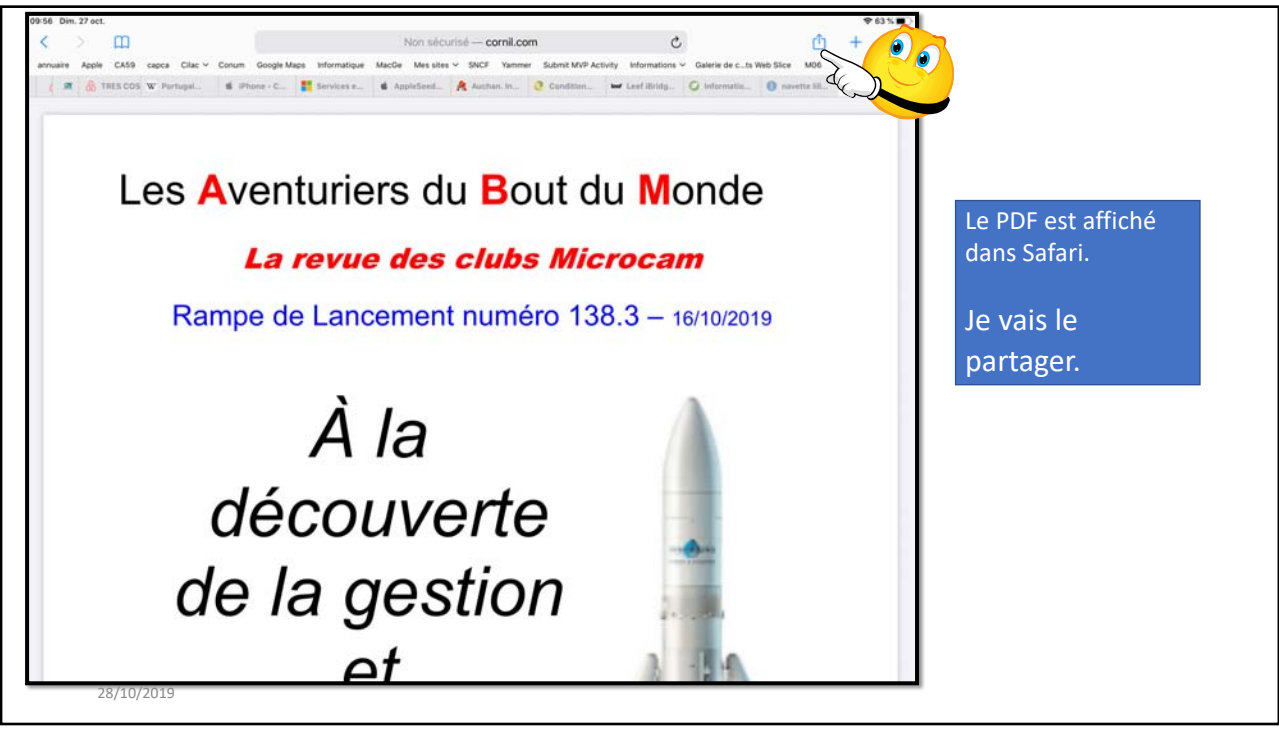

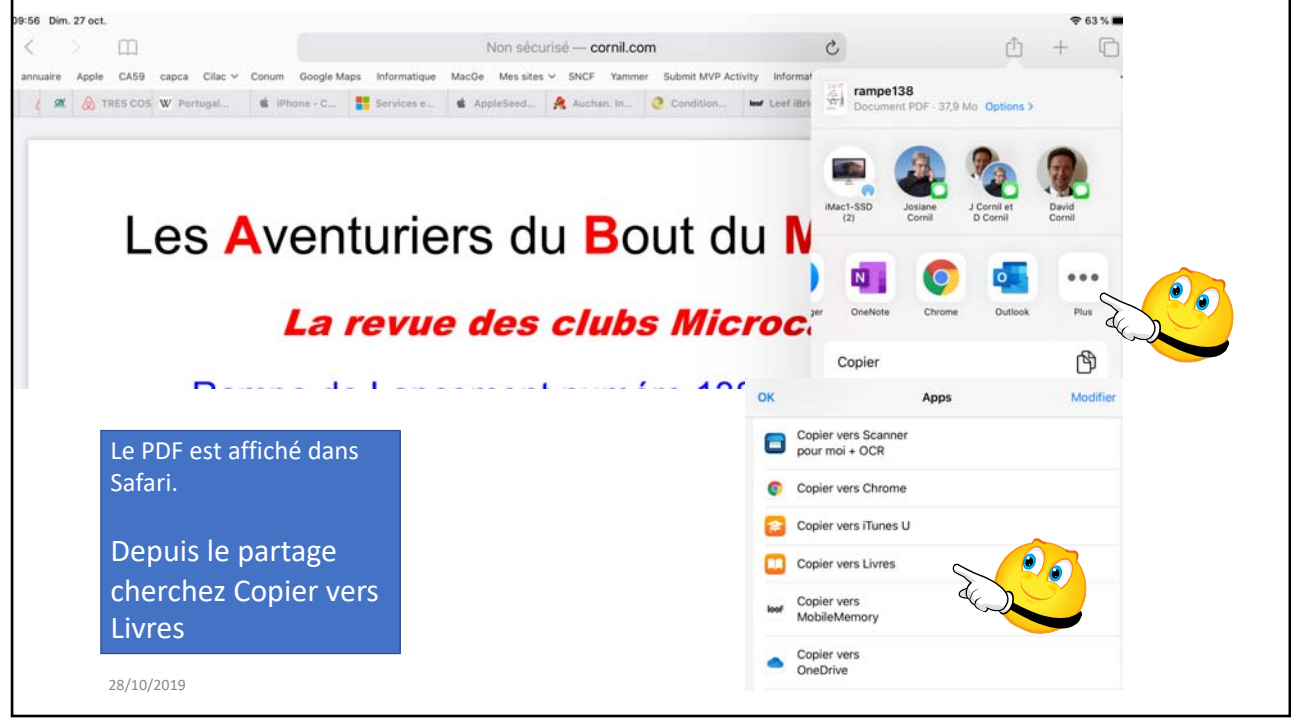

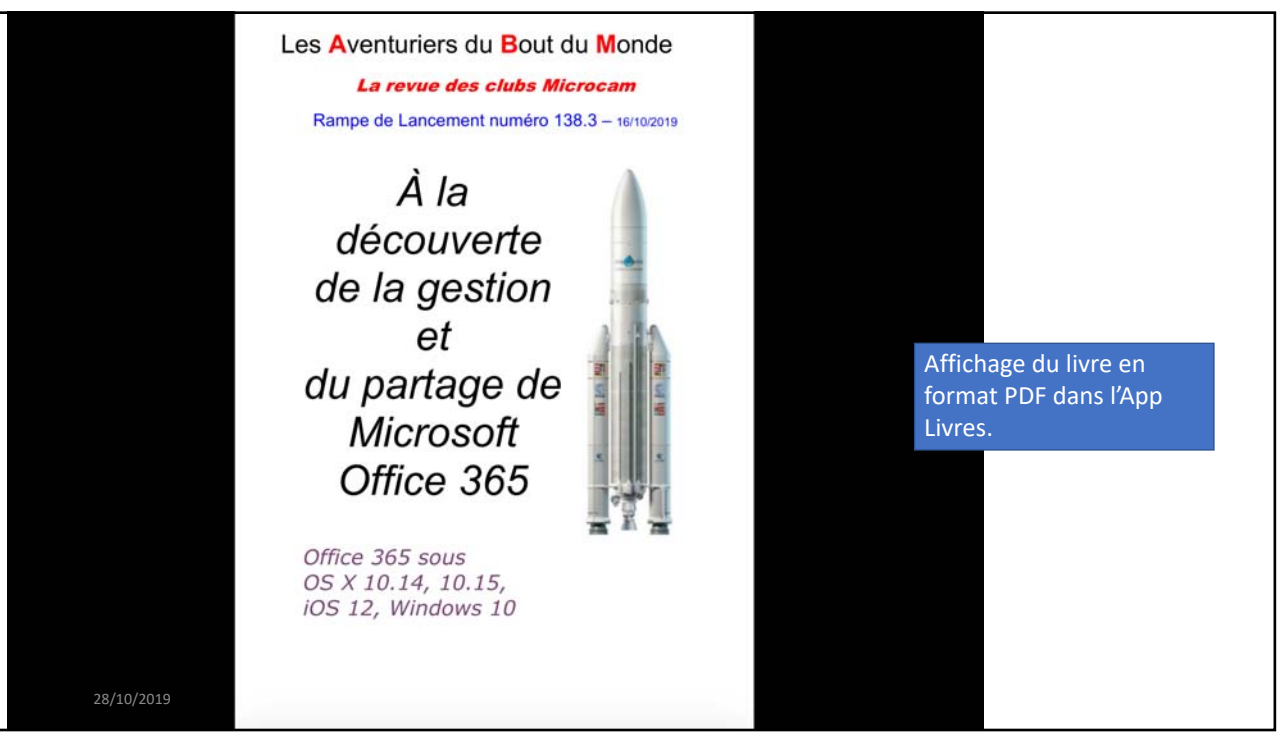

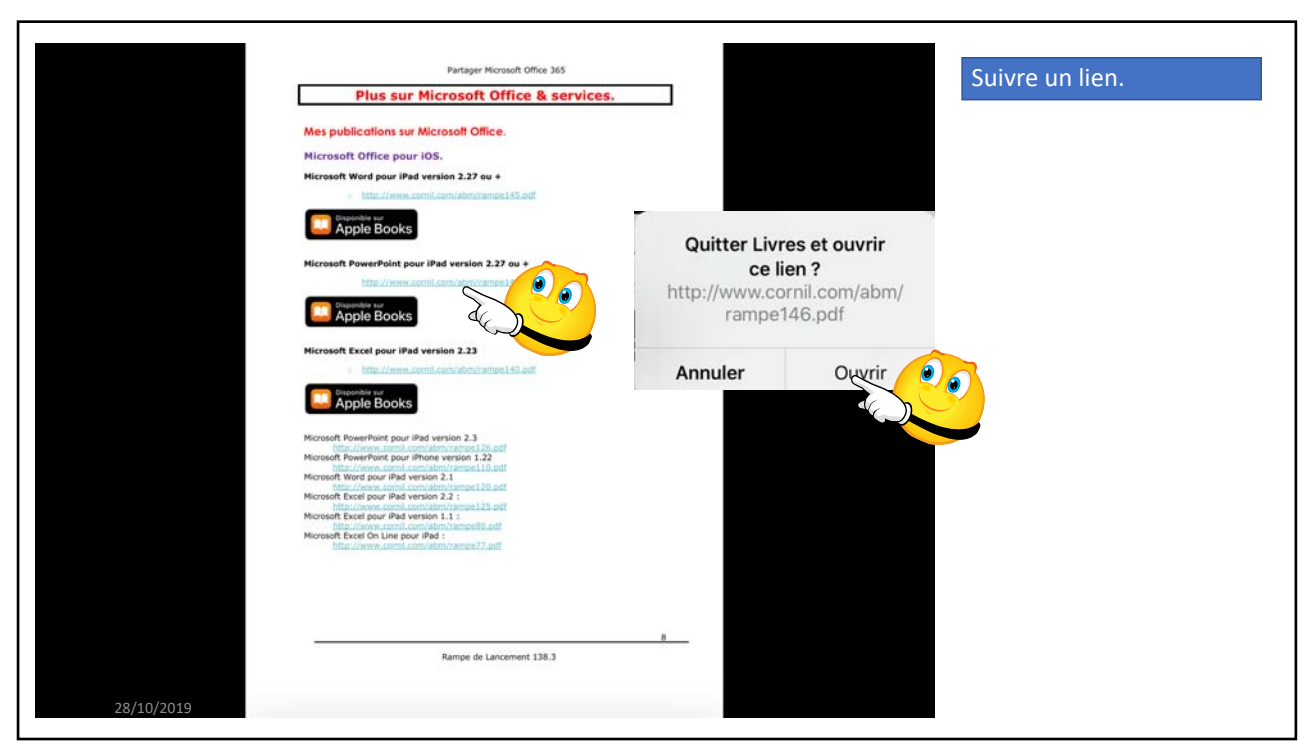

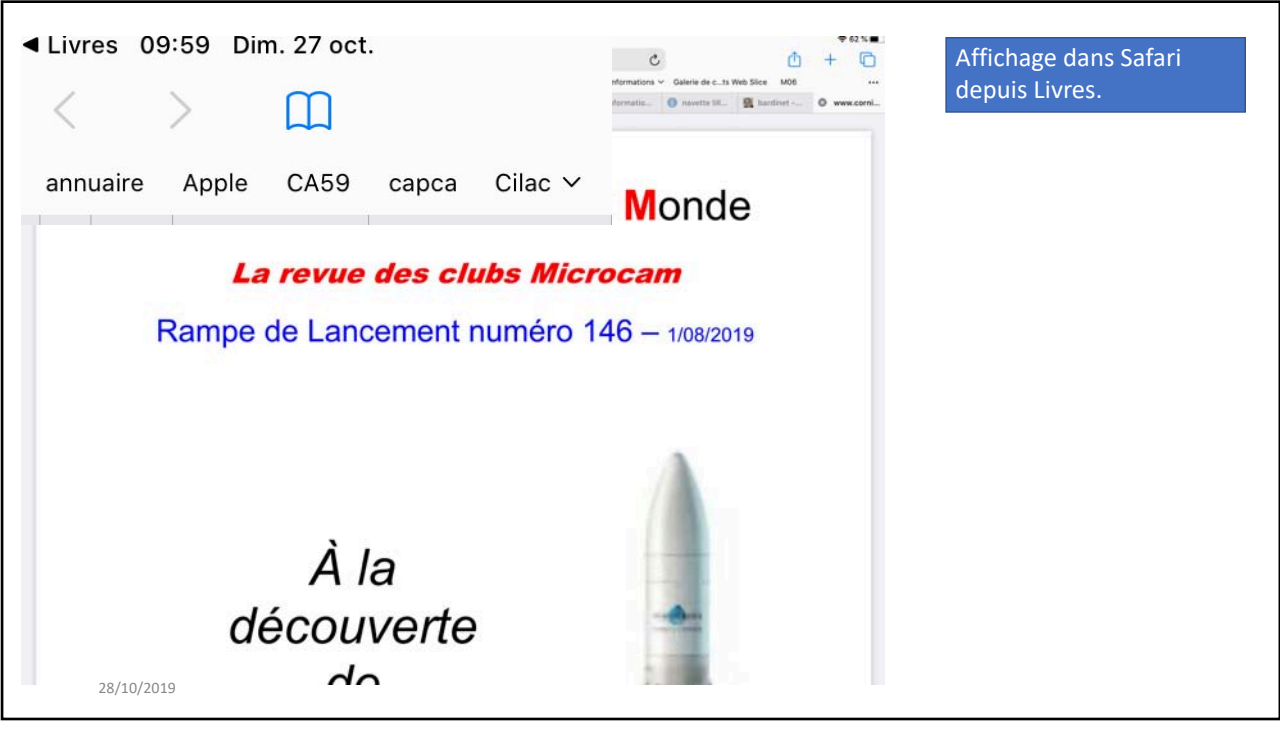

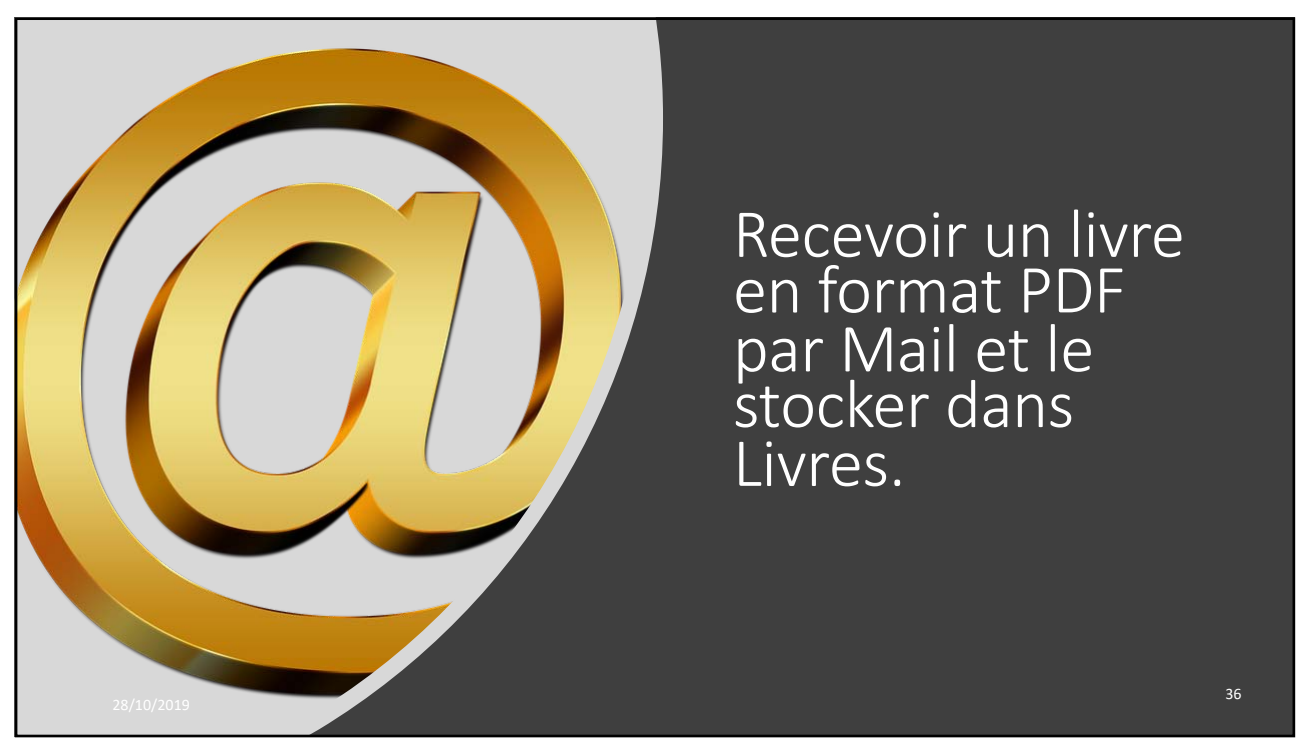

| (III) Jac 24 oct     | Modifier | Modifier                                                                                                    |                                        |
|----------------------|----------|----------------------------------------------------------------------------------------------------|----------------------------------------|
| Boîtes               |          | Boîtes                                                                                                    | Yves Cornil 1118     A Type Cornil 3   |
| Boltes               | 1        | Q Rechercher 🛔                                                                                                    |                                        |
| 🖂 iCloud             | 1        | • Yves Cornil 11:16                                                                                                    | Base 1                                 |
| Cornil.com           |          | Base 1                                                                                                    |                                        |
| 🖂 Yves Free          | 1        | Alexandra Dalbin mard                                                                                                    |                                        |
| Cilactest            |          | Ficture Bus FLIX-Ticket-1059978795.pdf                                                                                                    | pdf                                    |
| G Cilac4             |          | Service and the service of the service of the servi |                                        |
| 🖂 C7                 |          | Yves Cornil     ward     ward     ward     ward     ward                                                                                                    | ios13-base1.pdf                        |
| 🕁 VIP                | ① 1      | 21 nov. 2019                                                                                                    | 20,6 Mo                                |
| Avec drapeau         | 1        | Maison Cornil 15/10/2019 En avant première : partage d'Office 365                                                                                                    |                                        |
| IELOUD               |          | Bonsoir, J'ai enrichi la rampet38 d'un nouveau<br>chapitre sur la partage d'Office 365, en particu                                                                                                    | Envoyé de l'iPad Pro d'Yyes via iCloud |
| Réception            | .1       | Skype 15/10/2019                                                                                                    |                                        |
| Brouillons           |          | Ceci est un message automatique. Merci de ne<br>pais y répondre. Bonjour il/w cilac7, Votre abon                                                                                                    |                                        |
| 🛷 Envoyés            |          | My Office Account 15/10/2019                                                                                                    |                                        |
| 👿 Indésirables       |          | Conum Conum du Cilac a partagé Office 36     Commencez à utiliser Office 365 Familie avec                                                                                                    |                                        |
| Corbeille            |          | Microsoft (do not reply) 15/10/2019                                                                                                    |                                        |
| Archive              |          | Yves Cornil du Cilac is no longer sharing Offi<br>Vves Cornil du Cilac is no longer sharing Office                                                                                                    |                                        |
| A conserver          |          | 365 Familie with you Yves Comil du Citac is no                                                                                                    |                                        |
| Brouillons           |          | Marson Cornil 15/10/2019     mba7     fa massage att side                                                                                                    |                                        |
| Courrier indésirable |          | ne mezedle ear sine.                                                                                                    | ~                                      |
|                      |          | Pelève du courtier                                                                                                    |                                        |

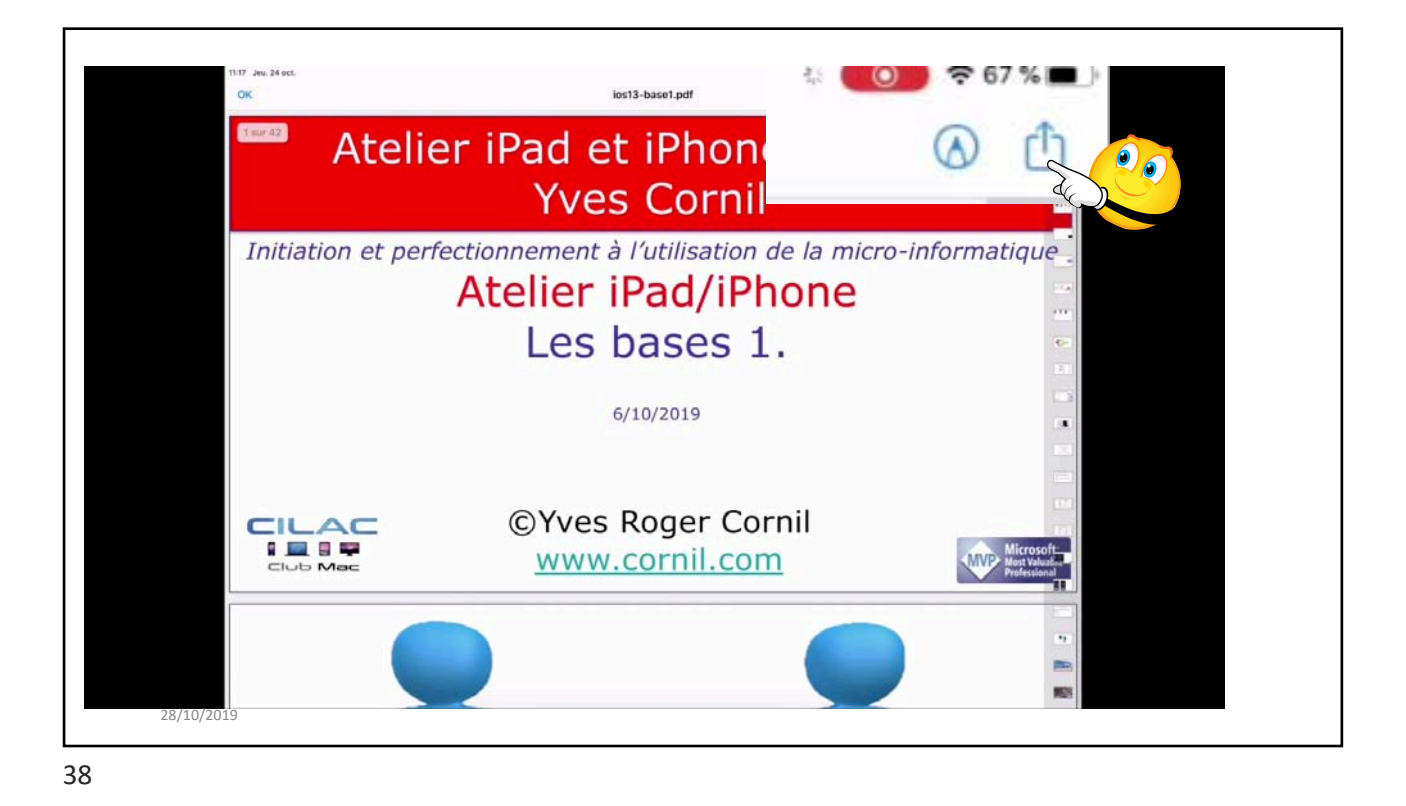

| 11:18 Jeu. 24 oct.<br>OK | ios13-base1.pdf                                                             |                                                         | <ul> <li>● * 66 % ●</li> <li>●</li> <li>●</li> </ul>            | _        |
|--------------------------|-----------------------------------------------------------------------------|---------------------------------------------------------|-----------------------------------------------------------------|----------|
| Atelier                  | iPad et iPhone de<br>Yves Cornil                                            | ios13-base1<br>Document PDF - 20,6 N<br>Cornil J Cornil | ios13-base1<br>Document PDF - 20,6 Mo<br>Cornil J Cornil Cornil | ļ        |
| Initiation et perfect    | ionnement à l'utilisation de la<br><b>telier iPad/iPhon</b><br>Les bases 1. | ArDrop Messages<br>Copier<br>Imprimer<br>Traduire       | ss Chrome OneDrive OneN                                         | ote Pluz |
|                          | 6/10/2019                                                                   | OK<br>Copier vers Sc<br>pour moi + OC                   | Apps Modifier                                                   | Ē        |
|                          |                                                                             | Copier vers Ch     Copier vers iTu     Copier vers Liv  | irome<br>ines U<br>rres                                         |          |
|                          |                                                                             | Copier vers<br>MobileMemory<br>Copier vers<br>OneDrive  |                                                                 |          |
| 28/10/2019               |                                                                             |                                                         |                                                                 |          |

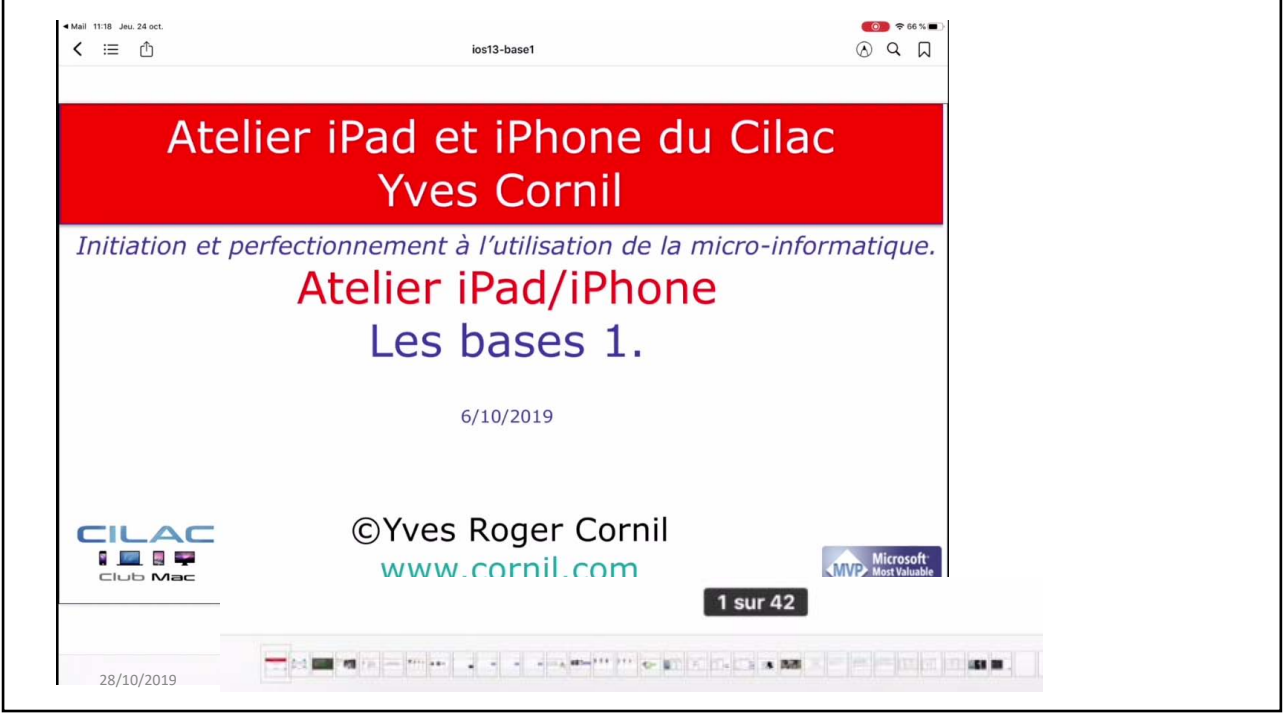

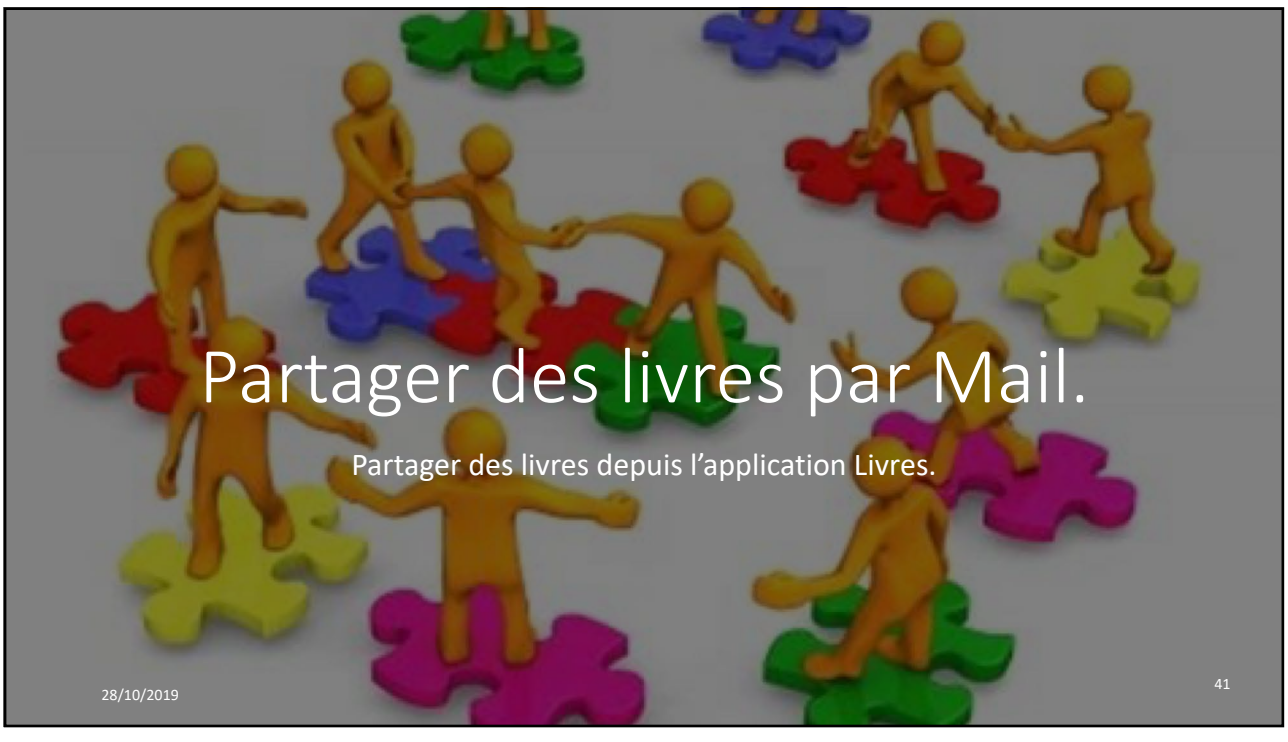

|                                                                                                    |                                | ios13-base2                 |           |  |
|----------------------------------------------------------------------------------------------------|--------------------------------|-----------------------------|-----------|--|
| Paralle -                                                                                                    | ios13-base1                    | Par Document For Cost into  |           |  |
| 10 THE .                                                                                                    | NOUVEAU                        | Copier                      | Ф         |  |
| -                                                                                                    | ios13-base2                    | Partager le PDF             | ₾         |  |
| 1                                                                                                    | Yves Comil<br>5 %              | Renommer                    | /         |  |
|                                                                                                    |                                | Ajouter à la liste d'envies | <u>o=</u> |  |
| An and a state of the state of the state of | rampe104<br>Yves Cornil        | Ajouter à la collection     | <u>o=</u> |  |
|                                                                                                    | 4.5                            | Marquer comme terminé       | $\oslash$ |  |
| ePad<br>Unit bath                                                                                                    | Pad User Guide for iPadOS 13.1 | Supprimer                   | 1         |  |
| -                                                                                                    | 22 %                           | Imprimer                    | ē         |  |
| -                                                                                                    | FP77-iPadOS13-nouveautés       | Lire dans Prizmo            | 4))       |  |
| Notasi II                                                                                                    | Yves Cornil                    |                             |           |  |
|                                                                                                    |                                |                             |           |  |

| iPod touch User Guide<br>Apple Inc.      | iPod touch User Guide for iOS 13.1<br>Apple Inc.<br>NOUVEAD |             |   | ios13-base2                      |                 |  |
|------------------------------------------|-------------------------------------------------------------|-------------|---|----------------------------------|-----------------|--|
| ios13-base1<br>Auteur inconnu<br>NouveAU |                                                             |             |   | Josiane Josiane Josiane D Cornil | David<br>Cornil |  |
| ios13-base2<br>Yves Cornil<br>5 %        |                                                             |             |   | Aid Mail                         | Notes Wor       |  |
| rampe104                                 |                                                             |             |   | Copier                           | Å               |  |
| Yves Cornil                              |                                                             |             |   | Renommer                         | 1               |  |
|                                          |                                                             |             |   | Ajouter à la liste d'envies      | <u>e</u> =      |  |
| iPad User Guide for iP                   | adOS 13.1                                                   |             |   | Ajouter à la collection          | <u>e=</u>       |  |
| En cours                                 | Bibliothèque                                                | Librairie   | 0 |                                  | ~               |  |
| iPad User Guide for iP                   | adOS 13.1                                                   | Librairie . | 0 | Ajouter à la collection          | 9               |  |

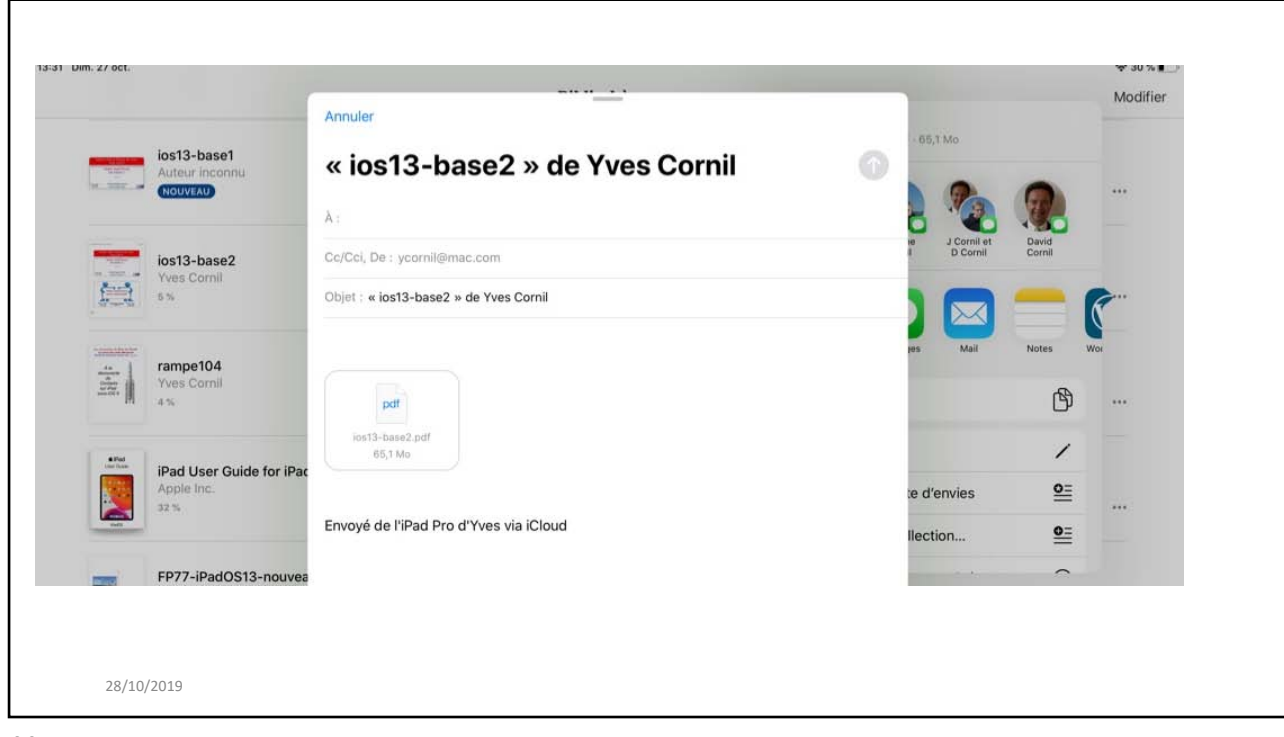

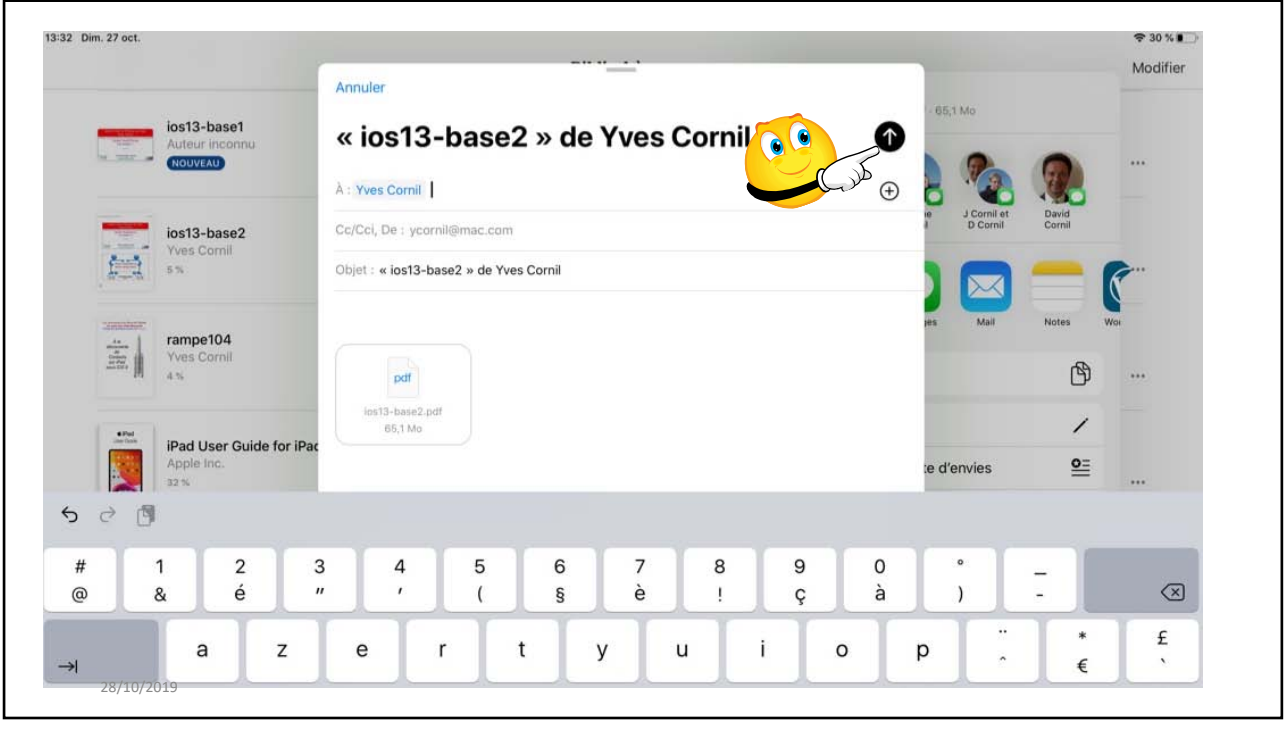

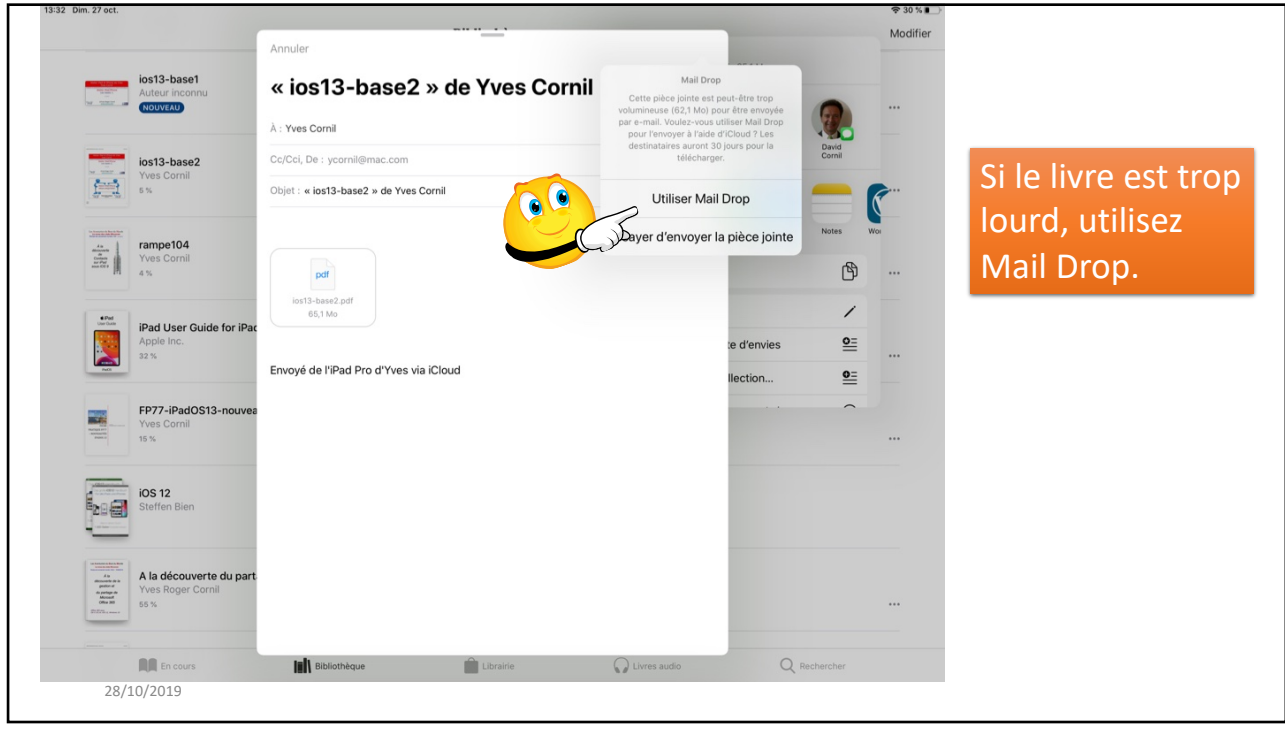

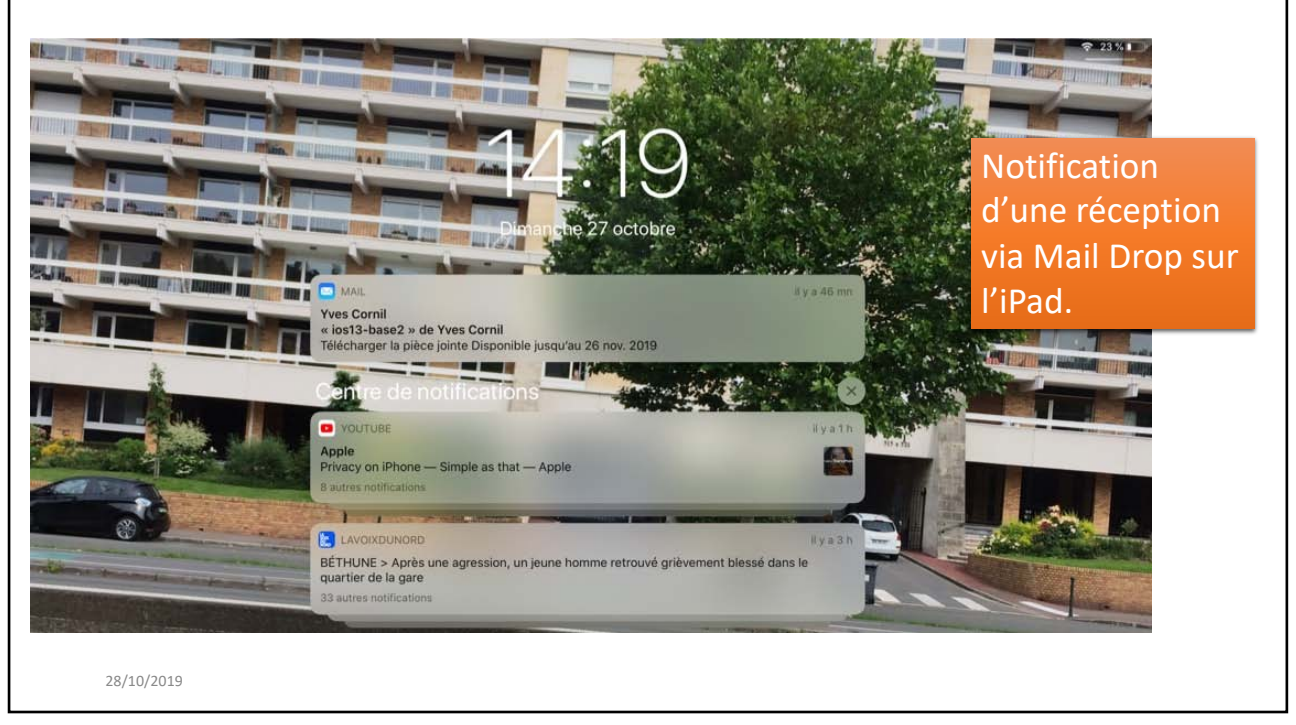

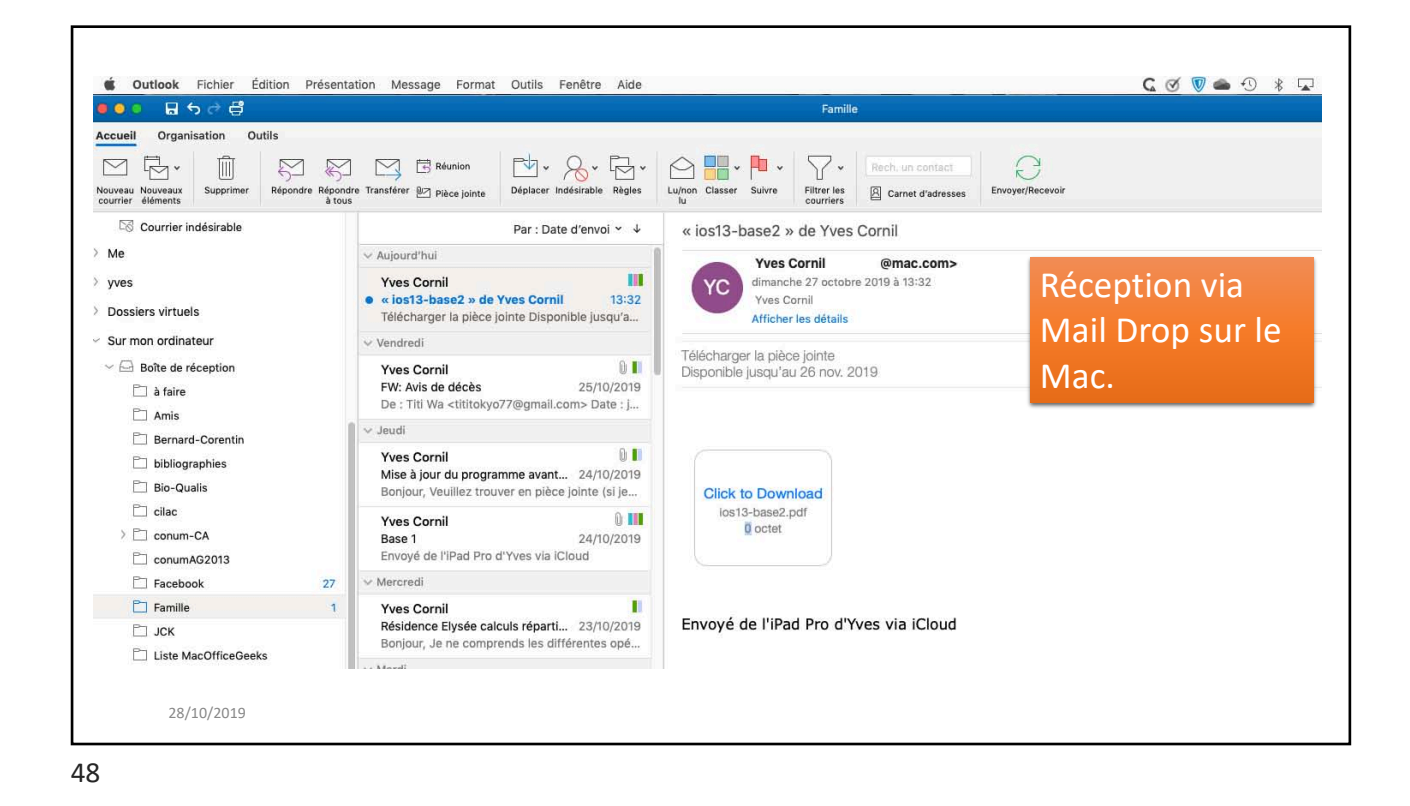

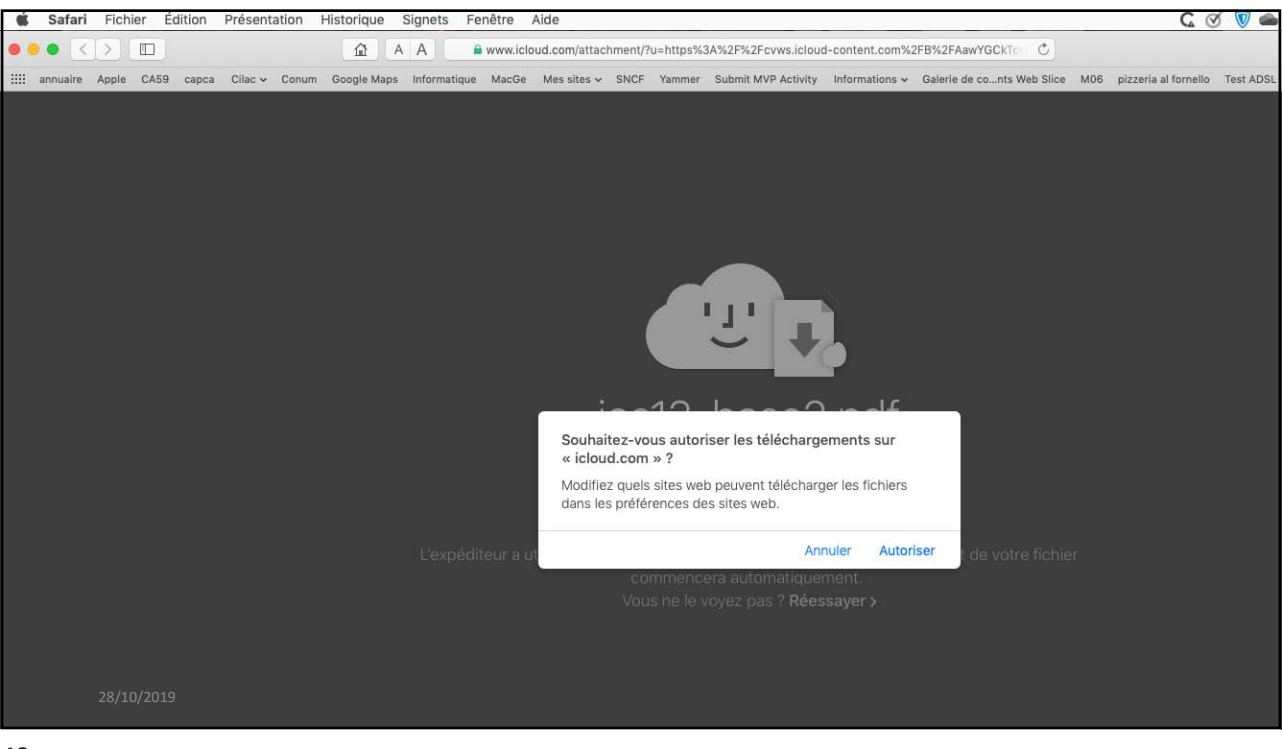

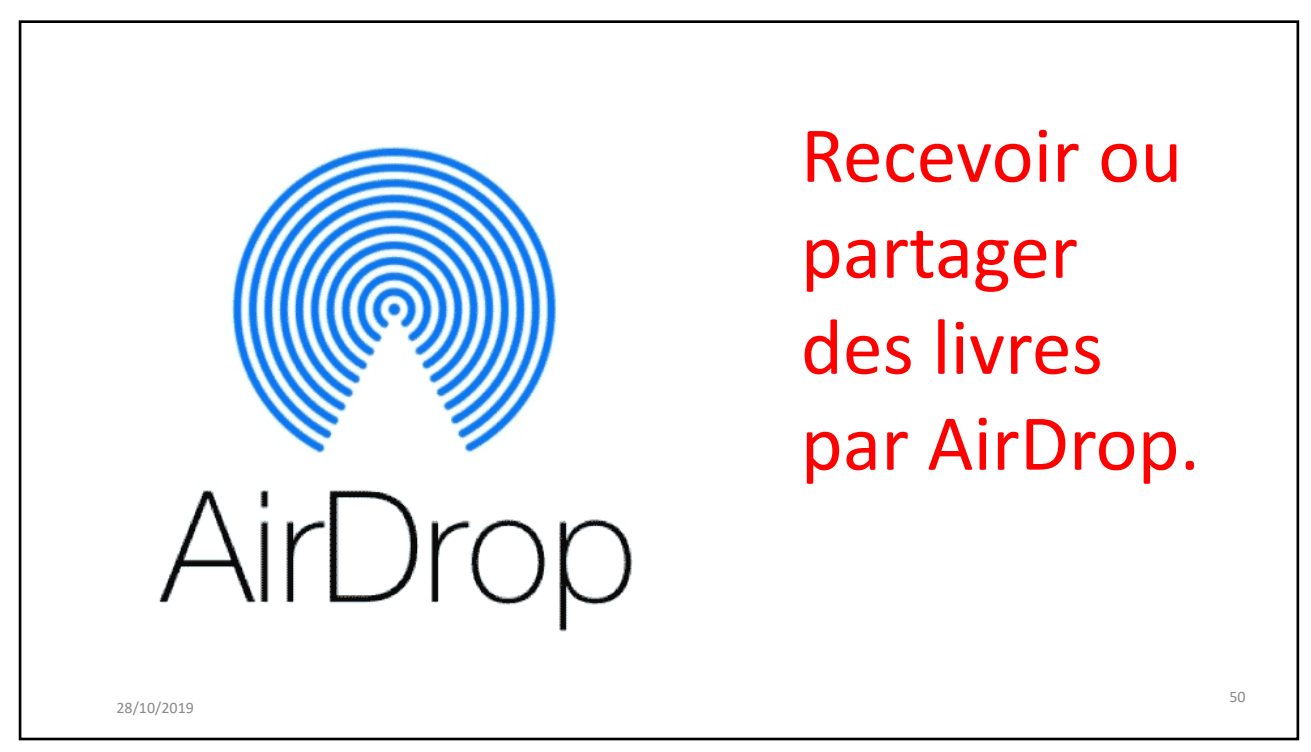

| Pibliothàgua                                                                                                    | ios13-base2                 |            |        |
|----------------------------------------------------------------------------------------------------|-----------------------------|------------|--------|
| bibliotileque                                                                                                    |                             |            |        |
| Collections >                                                                                                    | Copier                      | டூ         | 1 mm   |
| 222 livres, 15 sirie, 423 PDF<br>Hildchargé sur iCloud                                                                                                    | Partager le PDF             | ₫          | 8      |
| ios13-base2                                                                                                    | Renommer                    | 1          |        |
| And And And And And And And And And And                                                                                                    | Ajouter à la liste d'envies | <u>e=</u>  |        |
| and the second second s | Ajouter à la collection     | <u>@</u> = |        |
| Yves Comit                                                                                                    | Marquer comme terminé       | $\oslash$  |        |
|                                                                                                    | Supprimer                   | Û          |        |
| Guide de l'utilisateur de l'iPod touch pour iOS 13.1<br>Apple Inc.                                                                                                    | Imprimer                    | 6          |        |
| 15 IS                                                                                                    | Lire dans Prizmo            | 40         | , here |
| Les Grandes dates de l'Histoire de France pour les nuis<br>Jean-Jorech Julaud                                                                                                    |                             |            |        |
| Les guides de MacGeneration<br>Anthony Noton-Santos<br>vrs.                                                                                                    |                             |            |        |
| Guide de l'utilisateur de l'iPhone pour IOS 13.1     Apple Inc.     s =                                                                                                    |                             |            | ***    |
| In inurs indiathique 🗎 Librairie                                                                                                    | Q three audio Q for         | thurcher   |        |
| 28/10/2019                                                                                                    |                             |            |        |

| Bibliothèque                                                           | ios13-base2<br>M. Document PDF - 65,1 Mo                 |
|------------------------------------------------------------------------|----------------------------------------------------------|
| Collections >                                                          |                                                          |
| 22 livres, 15 série, 423 PDF<br>Héchargé sur iCloud                    | Joslane Joslane J Comi et David<br>Comi D Comi Comi Comi |
| iss13-base2<br>Yees Comil<br>5%                                        |                                                          |
| rampe138<br>rampet Ves Cornil                                          | Copier                                                   |
| Mas / T                                                                | Renommer /                                               |
| Guide de l'utilisateur de l'iPod touch pour iOS 13.1                   | Ajouter à la liste d'envies                              |
| Apple Inc.<br>1%                                                       | Ajouter à la collection 👱 🔤                              |
| Les Grandes dates de l'Histoire de France pour les nuls                |                                                          |
|                                                                        |                                                          |
| Les guides de MacGeneration<br>Anthony NelZin-Santos                   |                                                          |
| Guide de l'utilisateur de l'iPhone pour iOS 13.1<br>Apple Inc.<br>16 % |                                                          |

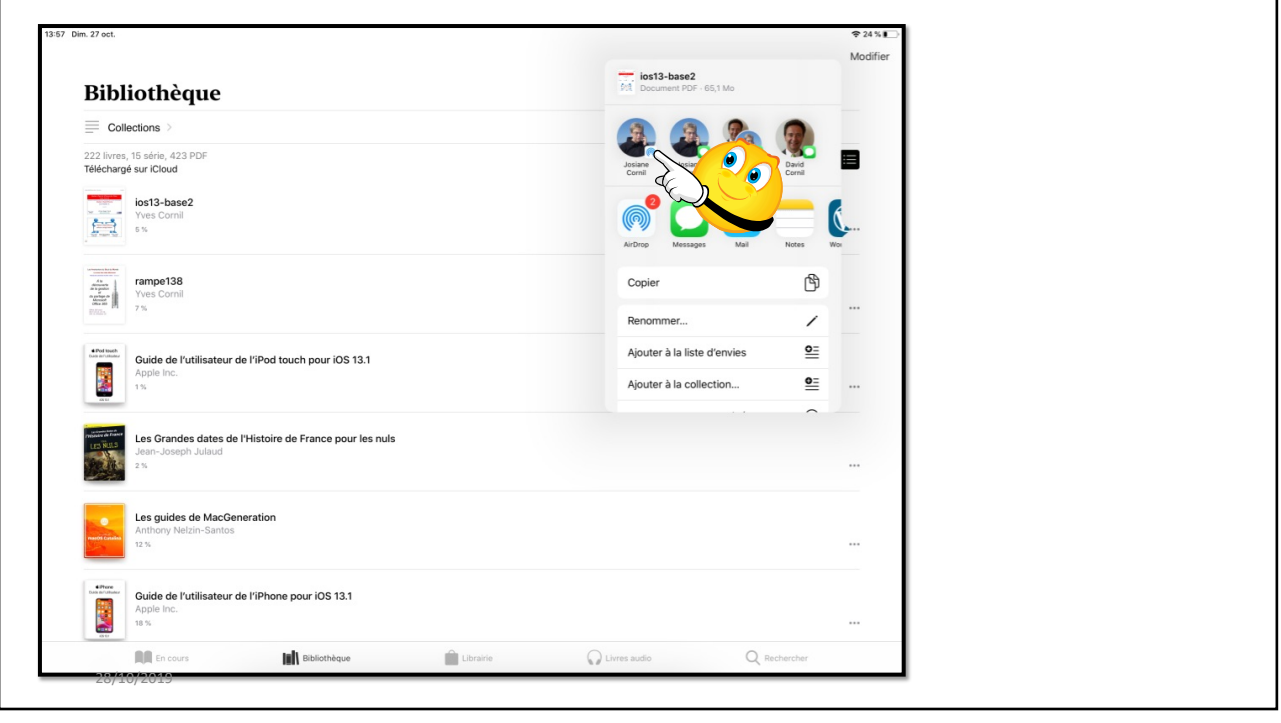

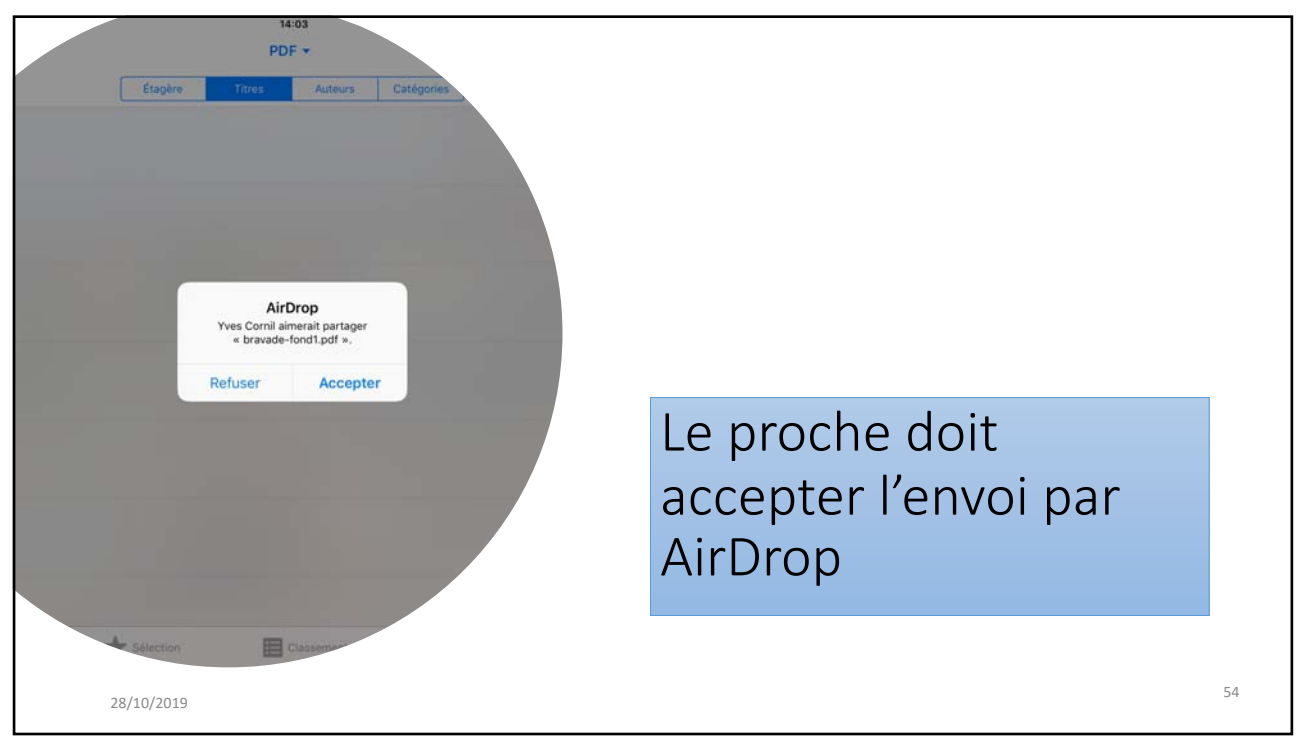

| Q Rechercher |                        | Réception sur iPad                      |
|--------------|------------------------|-----------------------------------------|
|              | AirDrop<br>Ouvrir avec | sous iOS 12 et<br>stockage dans Livres. |
|              | Livres                 |                                         |
|              | iTunes U               |                                         |
|              | Chrome                 |                                         |
|              | Fichiers               |                                         |
|              | TeamViewer             |                                         |
|              | QuickSupport           |                                         |
|              | OneDrive               |                                         |
|              | OneNote                |                                         |
|              | Annuler                |                                         |
|              |                        |                                         |
|              |                        |                                         |

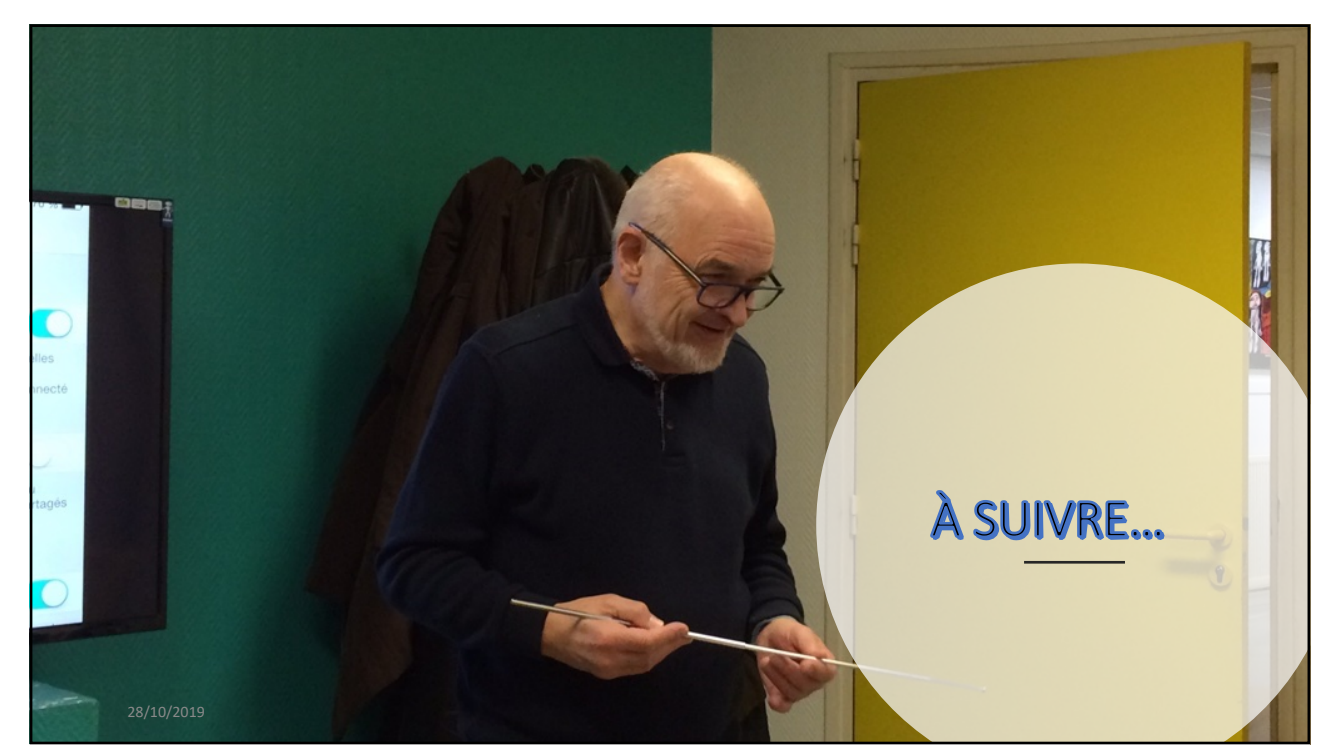

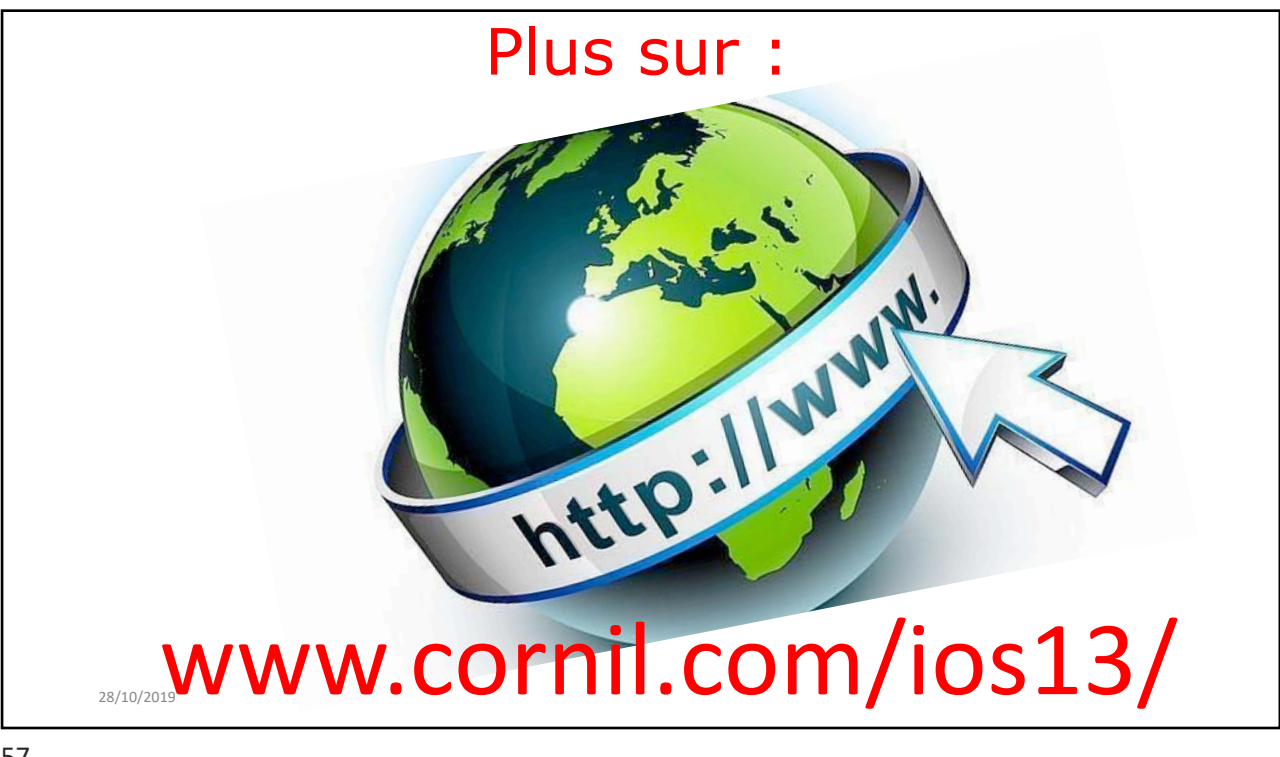

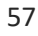

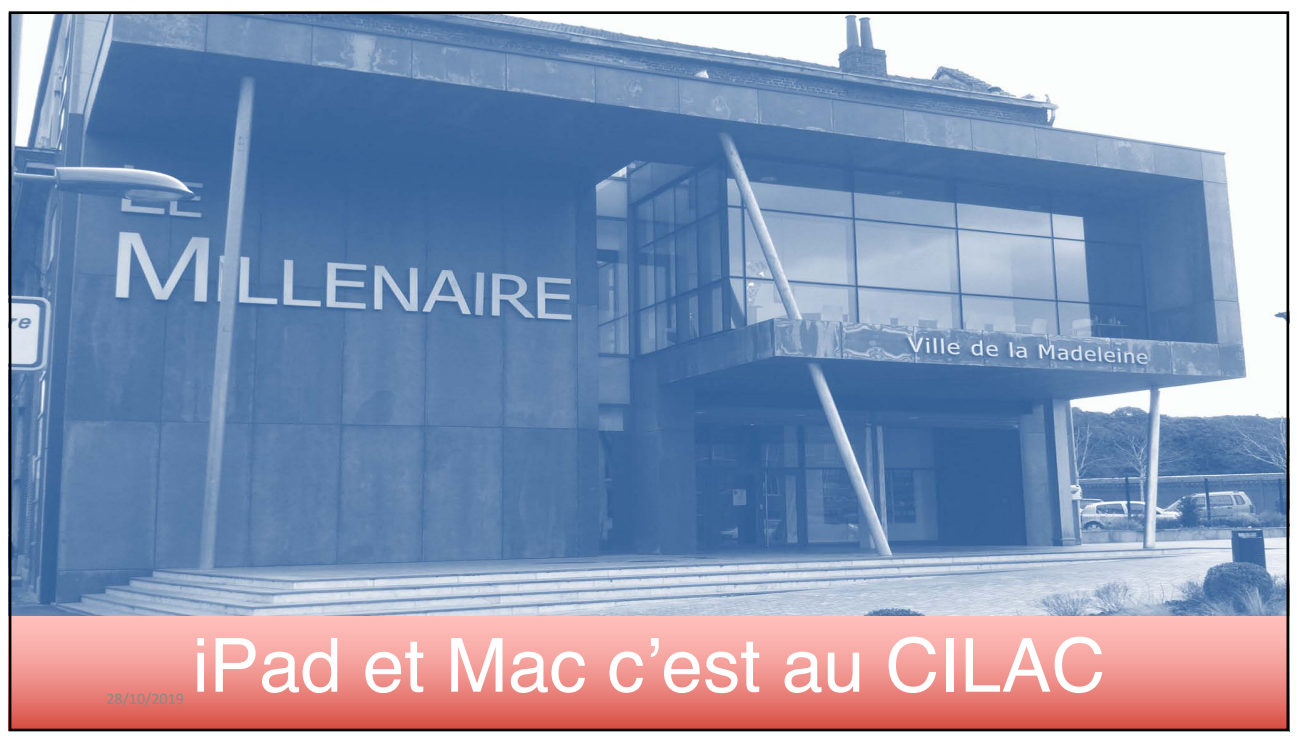

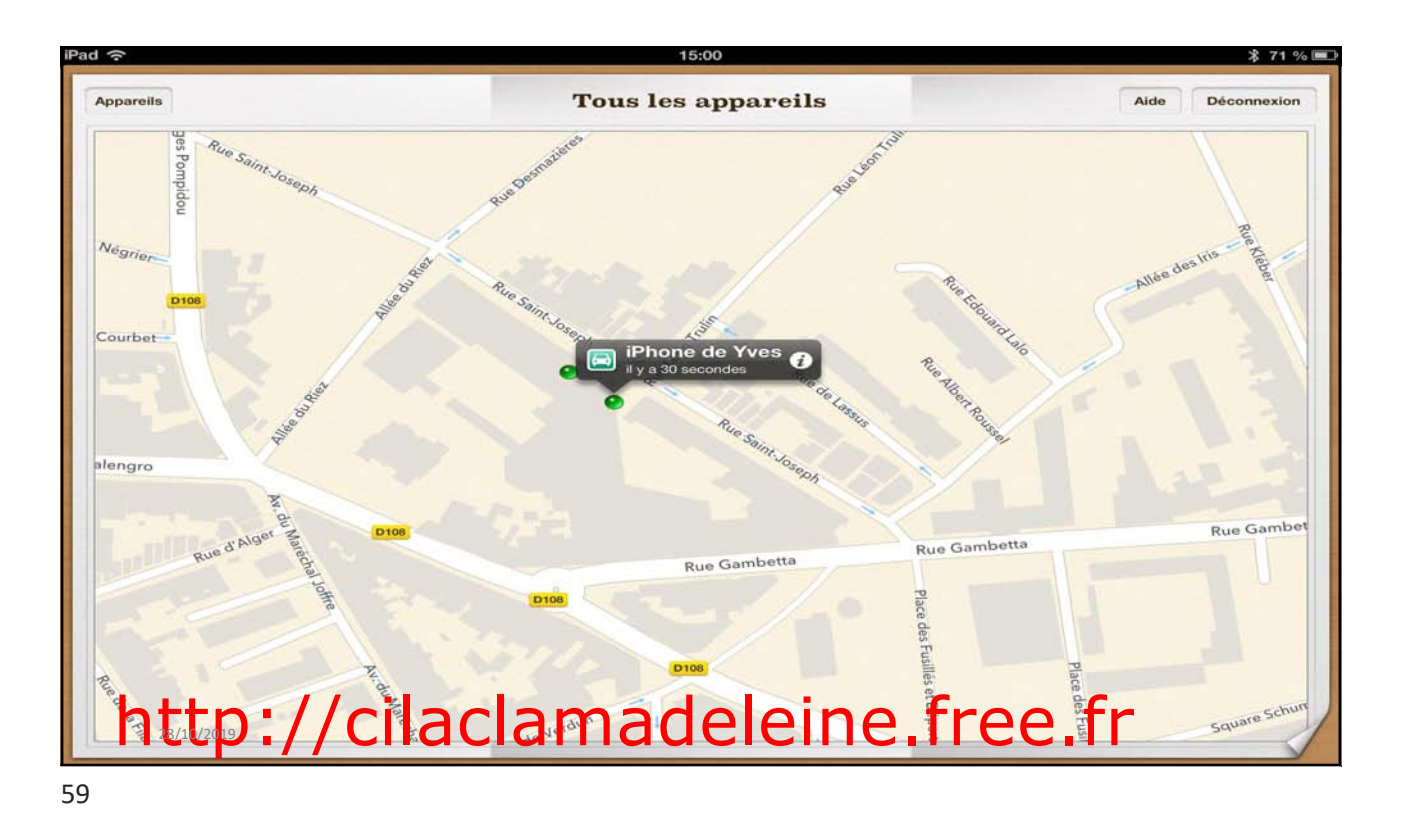

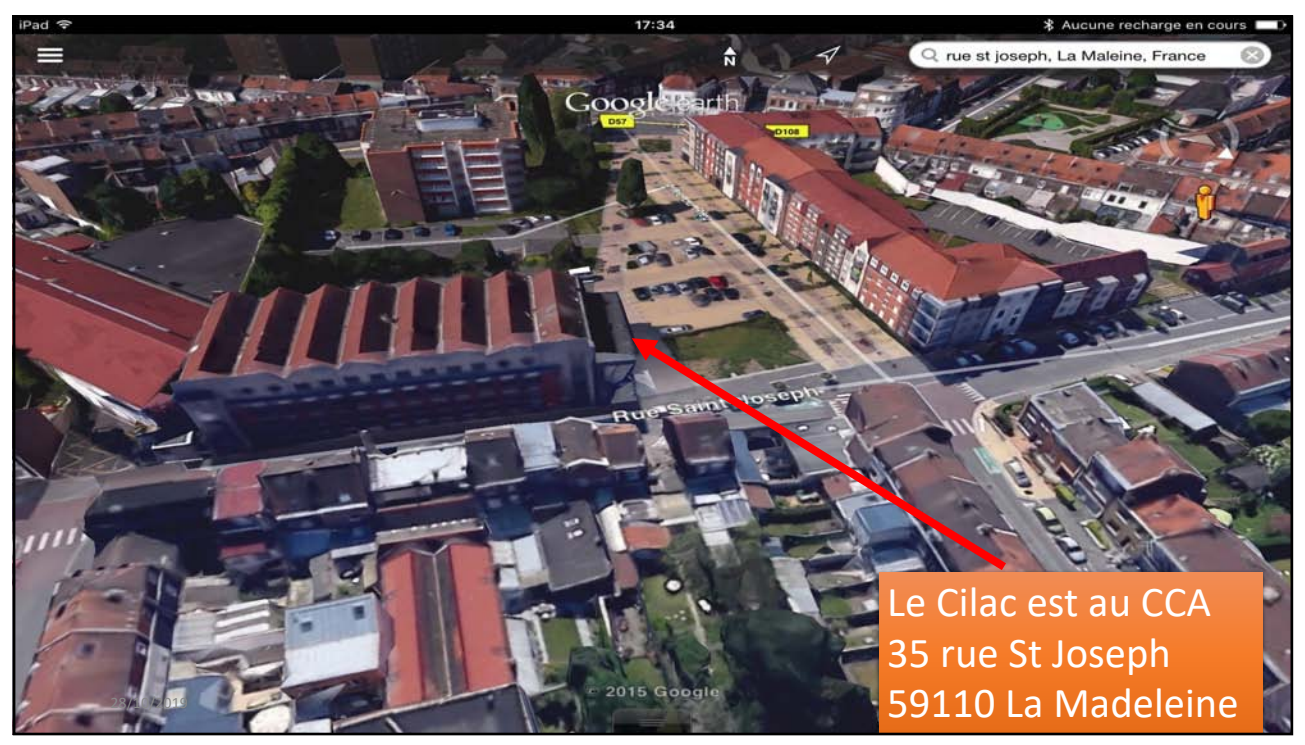

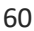